# **TECHNICAL BULLETIN**

| Model: LFO        |                 | Date: 30-              | Sep-97               | No: 001                 | 1/1 |
|-------------------|-----------------|------------------------|----------------------|-------------------------|-----|
| Subject: Doctor B |                 | Prepared by: K. Misugi |                      |                         |     |
| From: Technical   |                 | Checked by: S. Fujii   |                      |                         |     |
| Classification:   | Troubleshooting | 🛛 Part informa         | tion Action required |                         |     |
|                   | 🗌 Mechanical    | Electrical             |                      | Service manual revision |     |
|                   | Paper path      | Transmit/receive       |                      | Retrofit information    |     |
|                   | Other ()        |                        |                      |                         |     |

The toner metering blade of the LFO will be available as a service part. However, a doctor blade replacement tool is required for the replacement.

- Toner Metering Blade: P/N H523 2412
- Doctor Blade Replacement Tool: P/N H523 9520

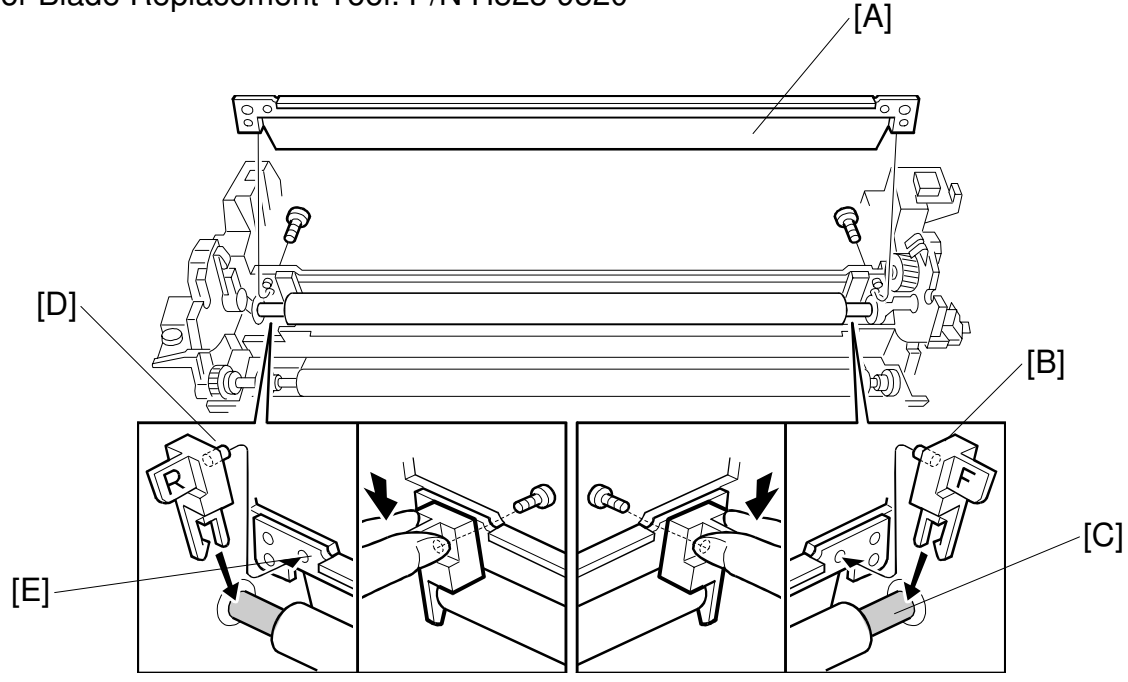

To install a new toner metering blade [A] do the following: (The following procedures are also required for reinstallation of the blade.)

- 1. Place a new toner metering blade as shown.
- 2. Set the blade tools [B] on the development roller shaft [C]. The tool with the marking "F" should be placed at the front side (main motor side) of the development unit.
- 3. Position the pins [D] into the positioning holes [E] in the metering blade frame.
- 4. Fasten with the screw each end of the metering blade while holding down the tool [B].
- 5. Remove the tools [B].

## Technical Bulletin

| Model: LFO                        |                   |          | Dat                    | e: 15-Nov-97    | No: 002            |
|-----------------------------------|-------------------|----------|------------------------|-----------------|--------------------|
| Subject: Scanner Lock Release     |                   |          | Prepared by: Y.Tamaoka |                 |                    |
| From: QAC Field Information Dept. |                   |          |                        |                 |                    |
| Classification:                   | ☐ Troubleshooting | Part inf | orma                   | tion 🗌 Actio    | n required         |
|                                   | Mechanical        | Electric | al                     | 🗌 Servi         | ce manual revision |
| 🗌 Paper path 🔹 Transmit           |                   | nit/rec  | eive 🗌 Retro           | fit information |                    |
|                                   | Other ( )         |          |                        |                 |                    |

At installation, the Scanner Lock needs to be released by pushing the lock lever down.

### SYMPTOM

The lock lever cannot be released. (It is very hard to push down.)

### CAUSE

The scanner carriage moves and gets under the carriage stopper.

### SOLUTION

Pull the scanner timing belt to move the carriage and push the release lever down.

A countermeasure has been taken from the September '97 production run.

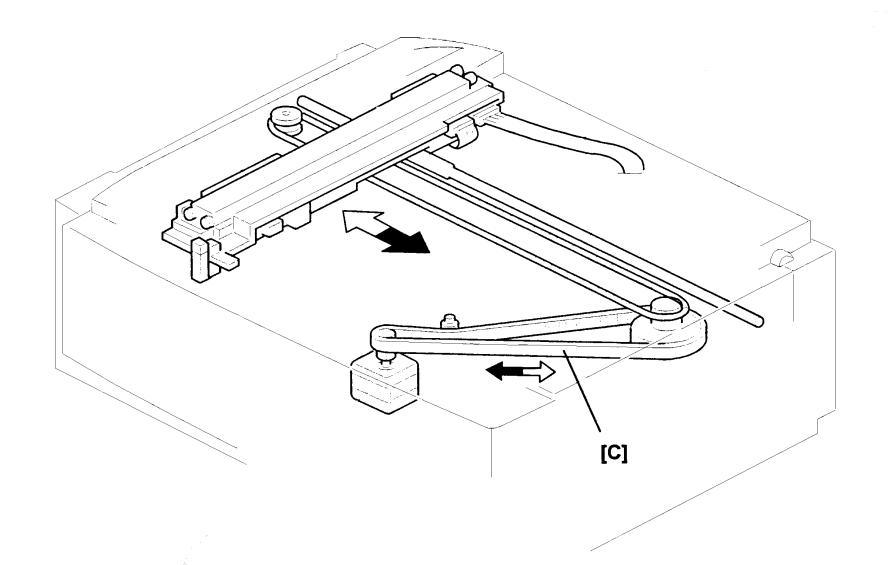

| RC | RE | ASIA |  |
|----|----|------|--|
| *  | *  | *    |  |

## Technical Bulletin

| Model: LFO (OfficeStyler)         |                   |              | Date | e: 15-Nov-97           | No: 003                |
|-----------------------------------|-------------------|--------------|------|------------------------|------------------------|
| Subject: Troubleshooting          |                   |              |      | Prepared by: Y.Tamaoka |                        |
| From: QAC Field Information Dept. |                   |              |      |                        |                        |
| Classification:                   | ☐ Troubleshooting | Part inf     | orma | tion 🗌 Ac              | ction required         |
|                                   | Mechanical        | Electric     | al   | 🗌 Se                   | ervice manual revision |
|                                   | Paper path        | Transmit/rec |      | eive 🗌 Re              | etrofit information    |
|                                   | Other ( )         |              |      |                        |                        |

The following is a summary of problem investigation and solving concerning Office Styler in the field.

Contents

- 1. Required action (Troubleshooting) relating to OfficeStyler problems (1st edition)
- 2. PC Environment Report
- 3. OfficeStyler Tips

(Win.ini & System.ini / Copied System files)

In particular, the required action will be continuously updated based on experience in the field.

| RC | RE | ASIA |  |
|----|----|------|--|
| *  | *  | *    |  |

#### RIGOH Technical Bulletin Model: LFO (OfficeStyler) Date: 15-Nov-97

No: 003

OfficeStyler Troubleshooting (1st edition) : 1997.10.31

| Problem At                  | Symptom                                                                                     | Required Action                                                                                                    | Required Information if the                                                                                                    |
|-----------------------------|---------------------------------------------------------------------------------------------|----------------------------------------------------------------------------------------------------|----------------------------------------------------------------------------------------------------|
| Installation                | Error Message<br>***. A DLL file is not<br>readable                                         | <ol> <li>FD check using SCANDISK</li> <li>Delete the said DLL file on the PC after restarting the PC in DOS mode.<br/>The file can be found with the "Find" command.</li> </ol>                                                                                                    | Problem cannot be solved<br>Page 1/5 to 3/5 of<br>"PC Environment Report" plus<br>a copy of the following files<br>Config. sys<br>Autoexec. bat<br>System ini<br>Win. Ini |
|                             | Freeze or stop during installation                                                          | <ol> <li>Try it again after closing all applications including<br/>resident ones.</li> <li>FD check using SCANDISK</li> <li>Try with "Personal mode installation" (Note 1)</li> </ol>                                                                                                    |                                                                                                    |
| Right after<br>installation | PC not shutting down<br>Or<br>PC not restarting<br>Or<br>Error messages on<br>restarting PC | <ol> <li>The Drive on which OfficeStyler is installed is different<br/>from Windows, which causes this problem. Try to re-<br/>install OfficeStyler on the same drive after uninstalling<br/>the previous one.</li> <li>,Check whether Novell Client32 is installed. If yes,<br/>OfficeStyler 1.24 or later version can solve it.</li> <li>Check whether IRQ12 is used for another device<br/>than ComRedirector. If this is the case, re-assign<br/>ComRedirector to a free IRQ.</li> <li>Check whether COM4 is used for another<br/>device than ComRedirector. If this is the case, re-<br/>assign Com Redirector to a free COM port with "Auto"<br/>mode. Note however that the 16-bit PC Fax Application<br/>can function only between COM1 to COM4.</li> </ol> |                                                                                                    |

| RIGO                      | <b>T</b> echnic              | Page 3/10                                                                                                    |         |
|---------------------------|------------------------------|----------------------------------------------------------------------------------------------------|---------|
| Model: LFO (OfficeStyler) |                              | Date: 15-Nov-97                                                                                                    | No: 003 |
|                           |                              |                                                                                                    |         |
| Operation                 | Printing error / Malfunction | <ol> <li>Check the connection of the printer cable</li> <li>Check the LPT1 BIOS setting. It does not function with<br/>EPP mode. The way to check depends on the PC.<br/>Refer to the PC's manual.</li> </ol> |         |

Note 1: This special mode is available as a temporary action from version 1.25

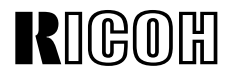

Model: LFO (OfficeStyler)

Date: 15-Nov-97

### **PC Environment Report**

### Reported by

| Country          |  |
|------------------|--|
| Person in Charge |  |
| Address          |  |
| Industry Type    |  |
| Product Name     |  |

|                     | □ No Problem                                               |
|---------------------|------------------------------------------------------------|
| Operating Situation |                                                            |
|                     | □ Some customer requirements                               |
|                     |                                                            |
|                     | □ Some customer requirements related to the specifications |
|                     | Problem                                                    |

#### If there is a problem

|                | □ Due to the LFO                     |
|----------------|--------------------------------------|
|                | The reason why you think this is so: |
|                |                                      |
|                |                                      |
| The problem is |                                      |
|                | Due to OfficeStyler                  |
|                | The reason why you think this is so: |
|                |                                      |
|                |                                      |
|                |                                      |
|                | Due to a Bundled Application         |
|                | The reason why you think this is so: |
|                |                                      |
|                |                                      |
|                |                                      |
|                | □ Not specified                      |
|                | □ Others                             |

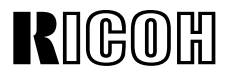

Page 5/10

Model: LFO (OfficeStyler)

Date: 15-Nov-97

No: 003

### PC Hardware

| Type of PC       |                  | Desktop manufactu                                                                      | <ul><li>Non Brand</li><li>Notebook PC</li></ul> |                |                                              |
|------------------|------------------|----------------------------------------------------------------------------------------|-------------------------------------------------|----------------|----------------------------------------------|
|                  | Model Name of PC |                                                                                        |                                                 |                |                                              |
| BIOS             |                  | □ Manufacturer's BIC<br>□ AWARD                                                        | DS 🛛                                            | PHOENI)<br>AMI | K                                            |
|                  | BIOS Version     |                                                                                        |                                                 |                |                                              |
| CPU              |                  | <ul> <li>DX4</li> <li>Pentium</li> <li>Pentium MMX</li> <li>Pentium Pro/512</li> </ul> | Pentium Pr Pentium II AMD 5K86 AMD K6           | ro/256         | □ Cyrix 6X86<br>□ Cyrix<br>6X86MX<br>□ Other |
|                  | Clock Speed      |                                                                                        |                                                 |                |                                              |
| Main Memory (MB) |                  |                                                                                        |                                                 |                |                                              |
| HDD (GB)         |                  |                                                                                        |                                                 |                |                                              |
| Motherboard      |                  |                                                                                        |                                                 |                |                                              |
|                  | Chip Set         |                                                                                        |                                                 |                |                                              |
| Video Card       |                  |                                                                                        |                                                 | Dri            | iver Ver.                                    |
| SCSI             |                  |                                                                                        | NO                                              |                |                                              |
|                  | Adapter Name     |                                                                                        |                                                 |                |                                              |
| Network Card     |                  |                                                                                        | NO                                              |                |                                              |
|                  | Name             |                                                                                        |                                                 | Dri            | iver Ver.                                    |
| PCMCIA Card      |                  | □ YES                                                                                  |                                                 |                |                                              |
|                  | Name             |                                                                                        |                                                 |                |                                              |
| Modem            |                  |                                                                                        |                                                 |                |                                              |
|                  | Name             |                                                                                        |                                                 | Dri            | iver Ver.                                    |
| IrDA             |                  |                                                                                        | NO                                              | Dri            | iver Ver.                                    |
| Other Printer Co | onnected         | □ YES □                                                                                | NO                                              | Dri            | iver Ver.                                    |
|                  |                  |                                                                                        |                                                 |                |                                              |

#### IRQ Usage

| 00 | System Timer                      | 08 | System COMS / Real time clock |
|----|-----------------------------------|----|-------------------------------|
| 01 | Keyboard                          | 09 |                               |
| 02 | Programmable Interrupt controller | 10 |                               |
| 03 | COM2                              | 11 |                               |
| 04 | COM1                              | 12 |                               |
| 05 |                                   | 13 | Numeric data processor        |
| 06 | FD Controller                     | 14 | Primary IDE Controller        |
| 07 | LPT1                              | 15 | Secondary IDE Controller      |

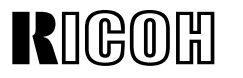

Page 6/10

Model: LFO (OfficeStyler)

Date: 15-Nov-97

No: 003

### PC Software

| System Software OS |                          |                           | Windows 95<br>Windows 3.1<br>Windows 3.11 (for Workgroups)<br>Windows NT3.5.1<br>Windows NT4.0 |
|--------------------|--------------------------|---------------------------|------------------------------------------------------------------------------------------------|
|                    |                          | Ver. (OSR1, OSR2<br>etc.) |                                                                                                |
|                    |                          | Language                  |                                                                                                |
|                    |                          | File System               | □ FAT16 □ FAT32 □ NTFS                                                                         |
|                    | Plus?                    | · · ·                     |                                                                                                |
|                    |                          | Disk Compression          | □ YES □ NO Utility name                                                                        |
|                    | Network                  | I                         |                                                                                                |
|                    |                          | Protocol                  | TCP/IP : □ YES (Vender ) □ NO                                                                  |
|                    |                          |                           | Net BEUI :  YES (Vender )  NO                                                                  |
|                    |                          |                           | IPX/SPX : □ YES (Vender ) □ NO                                                                 |
|                    |                          |                           | Others : $\Box$ YES (Vender ) $\Box$ NO                                                        |
|                    |                          |                           |                                                                                                |
|                    |                          | Client                    | Microsoft Network : □ YES □ NO                                                                 |
|                    |                          |                           | NetWare :  YES (Type )  NO                                                                     |
|                    |                          |                           | Others: $\Box$ YES (Vender ) $\Box$ NO                                                         |
|                    |                          |                           |                                                                                                |
|                    |                          | Service                   | Shared by MS Network : □ YES<br>□ NO                                                           |
|                    |                          |                           | Shared by Network : □ YES □ NO                                                                 |
|                    |                          |                           | Others : YES (Type ) INO                                                                       |
|                    | Control Pa               | nel                       |                                                                                                |
|                    | System To                | ools                      | (Multiple)                                                                                     |
|                    | Applicatior<br>Installed | IS                        | (Multiple)                                                                                     |

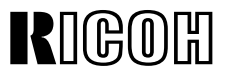

Page 7/10

Model: LFO (OfficeStyler)

Date: 15-Nov-97

No: 003

| PC Printer (Printer | control)      |            |         |                |          |           |          |
|---------------------|---------------|------------|---------|----------------|----------|-----------|----------|
| Printer Driver      | 🗆 GDİ         | D PCL      |         |                |          |           |          |
| Toner Saving        | 🗆 On          | □ Off      |         | _evel          |          |           |          |
| EET                 | □ On          | □ Off      |         | _evel          |          |           |          |
| Density             |               |            |         |                |          |           |          |
| Set Printer         |               |            |         |                |          |           |          |
| Port to             |               |            |         |                |          |           |          |
| DOS Printing        |               |            |         |                |          |           |          |
| Options             |               |            |         |                |          |           |          |
| Status Report       | 🗆 Minimize D  | Device St  | atus    | Display        |          |           |          |
| Options             | □ Remote St   | atus Rep   | oort    |                |          |           |          |
|                     | □ Notify whe  | n a job İs | s finis | hed            |          |           |          |
|                     | □ Notify whe  | n a job l  | s dele  | eted           |          |           |          |
|                     | Beep wher     | n a job is | comp    | olete          |          |           |          |
|                     | Beep on pr    | rint error |         |                |          |           |          |
| GDI Option          | Paper         |            | Pape    | er source      |          |           |          |
|                     |               |            | Orie    | ntation        | Portrait | i 🗆 L     | andscape |
|                     |               |            | Pape    | er Size        |          |           |          |
|                     |               |            | Layo    | but            | □ 1-Up   | 🗆 2-Up    | 🗆 4-Up   |
|                     |               |            |         | Draw Frame     | □ YES    | □ NO      |          |
|                     |               |            |         | Border         |          |           |          |
|                     |               |            | Copi    | es             |          |           |          |
|                     |               |            | Scal    | ing            | %        |           |          |
|                     | Advanced Op   | otions     | Use     | OfficeStyler   | □ YES    | □ NO      |          |
|                     |               |            | Print   | t Manager      |          |           |          |
|                     |               |            | Тор     | Page           | □ 3,2,1  | □ 1,2,3   |          |
|                     |               |            | Dup     | lex Printing   | □ YES    |           |          |
|                     |               |            | Man     | ual Duplex     |          | YES       | □ NO     |
|                     |               |            |         |                | 🗆 Boo    | k Style   |          |
|                     |               |            |         |                | 🗆 🗆 Rep  | ort Style |          |
|                     |               |            | Print   | Instruction    | □YES     |           |          |
|                     |               |            | Page    | 9              |          |           |          |
|                     |               |            | Print   | to File        | DYES     |           |          |
|                     | Image         |            | Brigl   | ntness         |          |           |          |
|                     |               |            | Cont    | trast          |          |           |          |
|                     | Form Settings | S          | Use     | OfficeStyler   | □YES     | □ NO      |          |
|                     |               |            | Print   | Manager        |          |           |          |
|                     |               |            | Print   | Cover          |          | YES       | □ NO     |
|                     |               |            |         |                | PATH :   |           |          |
|                     |               |            | Print   | Overlay        |          | YES       | □ NO     |
|                     |               |            |         |                | PATH :   |           |          |
|                     |               |            | Ove     | rlay All Pages | □YES     |           |          |
|                     |               |            | Fron    | n/To           |          |           |          |

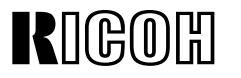

Page 8/10

No: 003

Model: LFO (OfficeStyler)

Date: 15-Nov-97

Print Trailer □ YES PCL Option Paper Source Paper Size Paper Envelopes Orientation Copies Default Font □ Copier □Line Printer Font Size □ 10 □ 12 Style Symbol Set Тор Bottom Left Right Unit of Measurement □ Inches 🗆 mm

#### PC Scanning

| Density       |                                       |
|---------------|---------------------------------------|
| Document Type | □ Line-art □ Error Diffusion □ Dither |
| Resolution    | □ 200 x 200 dpi □400 x 400 dpi        |
| Scan Size     | □ A4 □ Letter                         |

## Technical Bulletin

| Model: LFO (OfficeStyler) |
|---------------------------|
|---------------------------|

Date: 15-Nov-97

No: 003**A** 

1. Win.Ini & System.Ini

| Win95                                               |                                                                                                    | Win 3.11                                                                                                    |                                                                                                    |
|-----------------------------------------------------|----------------------------------------------------------------------------------------------------|----------------------------------------------------------------------------------------------------|----------------------------------------------------------------------------------------------------|
| Win.ini                                             | System.ini                                                                                                    | Win.ini                                                                                                    | System.ini                                                                                                    |
|                                                     |                                                                                                    |                                                                                                    |                                                                                                    |
| [windows]                                           | [386Enh]                                                                                                    | [windows]                                                                                                    | [386Enh]                                                                                                    |
| run = C:\OFST10\WSWPD.EXE                           | device = C:\OFST10\SUMOVMI.3.86                                                                                                    | run = C:\OFST10\WSWPD.EXE                                                                                                    | device = C:\OFST10\SUM                                                                                                    |
| device = OfficeStyler T10 GDL,SUMOGDI,T10GDI        | device = C:\OFST10\WEMU387.386                                                                                                    | device = OfficeStyler T10 GDI,SUMOGDI,T10GDI                                                                                                    | OVMI.386                                                                                                    |
| [Printer Port]                                      | SUMOLPT = 1                                                                                                    | [PrinterPort]                                                                                                    | SUMOLPT = 1                                                                                                    |
| OfficeStyler T10 GDI = <b>SUMO</b> GDI,T10GDI,15,45 |                                                                                                    | OfficeStyler T10 GDI = <i>SUMO</i> GDI,T10GDI,15,45                                                                                                    | [ComRedirector]                                                                                                    |
| OfficeStyler T10 PCL=LFOPCL,T10PCL,14,45            |                                                                                                    | OfficeStyler T10 PCL = LFOPCL,T10PCL:,15,45                                                                                                    | COMMPort = 4                                                                                                    |
| [Device]                                            |                                                                                                    | [Device]                                                                                                    |                                                                                                    |
| OfficeStyler T10 GDI = SUMOGDI,T10GDI               |                                                                                                    | OfficeStyler T10 GDI = SUMOGDI,T10GDI                                                                                                    |                                                                                                    |
| OffoceStyler T10 PCL = LFOPCL, T10PCL:              |                                                                                                    | OfficeStyler T10 PCL = LFOPCL, T10PCL:                                                                                                    |                                                                                                    |
| [Extension]                                         |                                                                                                    | [Extension]                                                                                                    |                                                                                                    |
| PRX = C:\OFST10\LFODSK.EXE^.PRX                     |                                                                                                    | PRX = C:\OFST10\LFODSK.EXE^.PRX                                                                                                    |                                                                                                    |
| [LFODesktop]                                        |                                                                                                    | [LFODesktop]                                                                                                    |                                                                                                    |
| InstallDir = C:\OFST10                              |                                                                                                    | InstallDir = C:\OFST10                                                                                                    |                                                                                                    |
| [Sumoport]                                          |                                                                                                    | [Sumoport]                                                                                                    |                                                                                                    |
| T10GDI :=                                           |                                                                                                    | T10GDI =                                                                                                    |                                                                                                    |
| T10PCL :=                                           |                                                                                                    | T10PCL:=                                                                                                    |                                                                                                    |
|                                                     |                                                                                                    |                                                                                                    |                                                                                                    |
|                                                     |                                                                                                    |                                                                                                    |                                                                                                    |
|                                                     | Win95<br>Win.ini<br>[windows]<br>run = C:\OFST10\WSWPD.EXE<br>device = OfficeStyler T10 GDL,SUMOGDI,T10GDI<br>[Printer Port]<br>OfficeStyler T10 GDI = <b>SUMO</b> GDI,T10GDI,15,45<br>OfficeStyler T10 PCL=LFOPCL,T10PCL,14,45<br>[Device]<br>OfficeStyler T10 GDI = SUMOGDI,T10GDI<br>OfficeStyler T10 PCL = LFOPCL,T10PCL:<br>[Extension]<br>PRX = C:\OFST10\LFODSK.EXE^.PRX<br>[LFODesktop]<br>InstallDir = C:\OFST10<br>[Sumoport]<br>T10GDI :=<br>T10PCL := | Win95Win.iniSystem.ini[windows][386Enh]run = C:\OFST10\WSWPD.EXEdevice = C:\OFST10\SUMOVMI.3.86device = OfficeStyler T10 GDL,SUMOGDI,T10GDIdevice = C:\OFST10\WEMU387.386[Printer Port]SUMOLPT = 1OfficeStyler T10 GDI = SUMOGDI,T10GDI,15,45SUMOLPT = 1OfficeStyler T10 PCL=LFOPCL,T10PCL,14,45File[Device]OfficeStyler T10 GDI = SUMOGDI,T10GDIOfficeStyler T10 GDI = SUMOGDI,T10GDIFileOfficeStyler T10 GDI = SUMOGDI,T10GDIFileOfficeStyler T10 PCL = LFOPCL,T10PCL:File[Extension]PRX = C:\OFST10\LFODSK.EXE^.PRX[LFODesktop]InstallDir = C:\OFST10InstallDir = C:\OFST10File[Sumoport]T10GDI :=T10PCL :=Interprete | Win95Win 3.11Win.iniSystem.iniWin 3.11[windows][386Enh][windows]run = C:\OFST10\WSWPD.EXEdevice = C:\OFST10\SUMOVML3.86[windows]device = OfficeStyler T10 GDL,SUMOGDI,T10GDIdevice = C:\OFST10\WEMU387.386run = C:\OFST10\WSWPD.EXEdevice = OfficeStyler T10 GDI = SUMOGDI,T10GDI,15,45SUMOLPT = 1OfficeStyler T10 GDI = SUMOGDI,T10GDI,15,45OfficeStyler T10 PCL=LFOPCL,T10PCL,14,45VindowsOfficeStyler T10 GDI = SUMOGDI,T10GDI,15,45OfficeStyler T10 GDI = SUMOGDI,T10GDIOfficeStyler T10 GDI = SUMOGDI,T10GDIOfficeStyler T10 GDI = SUMOGDI,T10GDIOfficeStyler T10 DCL = LFOPCL,T10PCL:OfficeStyler T10 GDI = SUMOGDI,T10GDIOfficeStyler T10 GDI = SUMOGDI,T10GDIOfficeStyler T10 DCL = LFOPCL,T10PCL:Extension]PRX = C:\OFST10\LFODSK.EXE^.PRX[LFODesktop]InstallDir = C:\OFST10InstallDir = C:\OFST10InstallDir = C:\OFST10Sumoport]T10GDI =T10GDI :=T10PCL :=T10PCL:= |

| RIGOH                     | Technical Bulletin |                 | Page 10/10 |
|---------------------------|--------------------|-----------------|------------|
| Model: LFO (OfficeStyler) |                    | Date: 15-Nov-97 | No: 003    |

## 2.Copied System Files

| Version     |     | Win95 (System files) | ١   | Win31 (System files) | Comments                     |
|-------------|-----|----------------------|-----|----------------------|------------------------------|
|             | 1.  | UNIDRV.DLL           | 1.  | UNIDRV.DLL           | PCL:1,2,3,items              |
| LFO/US (UK) | 2.  | UNIDRV.HLP           | 2.  | UNIDRV.HLP           | TWAIN:4,5,6 (Win95)          |
|             | 3.  | ICNLIB.DLL           | 3.  | ICONLIB.DLL          | 4 (Win31)                    |
|             | 4.  | TWAIN.DLL            | 4.  | TWAIN.DLL            | OCR: 8,9,10,11,12,13 (Win95) |
|             | 5.  | TWAIN_32.DLL         | 5.  | OLE2.DLL             | 5,6,7,8,9,10 (Win31)         |
|             | 6.  | TWUNK_16.EXE         | 6.  | OLE2DISP.DLL         |                              |
|             | 7.  | TWUNK_32.EXE         | 7.  | STORAGE.DLL          |                              |
|             | 8.  | OLE2.DLL             | 8.  | MFCOLEUI.DLL         |                              |
|             | 9.  | OLE2DISP.DLL         | 9.  | COMPOBJ.DLL          |                              |
|             | 10. | STORAGE.DLL          | 10. | OLE2NLS.DLL          |                              |
|             | 11. | MFCOLEUI.DLL         |     |                      |                              |
|             | 12. | COMPOBJ.DLL          |     |                      |                              |
|             | 13. | OLE2NLS.DLL          |     |                      |                              |
|             |     |                      |     |                      |                              |

## Technical Bulletin

#### **PAGE: 1/1**

| Model: LFO Dat                    |                                                                                               |                                                                | Date: 15-Dec-97        |                                     | No: 004                                             |
|-----------------------------------|-----------------------------------------------------------------------------------------------|----------------------------------------------------------------|------------------------|-------------------------------------|-----------------------------------------------------|
| Subject: User Switch 13           |                                                                                               |                                                                | Prepared by: Y.Tamaoka |                                     |                                                     |
| From: QAC Field Information Dept. |                                                                                               |                                                                |                        |                                     |                                                     |
| Classification:                   | <ul> <li>Troubleshooting</li> <li>Mechanical</li> <li>Paper path</li> <li>Other ()</li> </ul> | <ul> <li>Part inf</li> <li>Electric</li> <li>Transm</li> </ul> | ormat<br>al<br>nit/rec | tion Action<br>Servio<br>eive Retro | n required<br>ce manual revision<br>fit information |

### **SYMPTOM**

After operating Fax Setup through OfficeStyler T10, User Switch 13 returns to the default settings.

Switch 13 contains the following settings.

| SW13 Bit 0 – 1 | Access to the public |
|----------------|----------------------|
|                | telephone line       |

|                      | Bit 0 | Bit 1       |
|----------------------|-------|-------------|
| Loop Start           | 1     | 0           |
| Ground Start         | 0     | 1           |
| (This feature is not |       |             |
| available in France) |       |             |
| Flash Start          | 1     | 1           |
| PSTN                 | 0     | 0 (default) |

This explanation is missing from the Operator's Manual.

As a result, the LFO does not dial after the running the setup utility supplied with Office Styler 10 if the machine is connected behind a PABX and dial tone detection is required (depending on the PTT requirement in each country).

#### Countermeasure

1. The LF0 firmware is updated to protect overwriting by OFS from the following firmware suffix onwards.

For NA: H5237220J (Applied production from part of December 1997)

For Eu/A: H5237240E (same as above)

2. Add the above explanation about User Switch 13 to the Operator's Manual.

| RC | RE | ASIA |  |
|----|----|------|--|
| *  | *  | *    |  |

# Technical Bulletin

**PAGE: 1/1** 

| Model: LFO                        |                 |              | Dat  | e: 15-Dec-97           | No: 005            |
|-----------------------------------|-----------------|--------------|------|------------------------|--------------------|
| Subject: Firmware Update History  |                 |              |      | Prepared by: Y.Tamaoka |                    |
| From: QAC Field Information Dept. |                 |              |      |                        |                    |
| Classification:                   | Troubleshooting | Part inf     | orma | tion 🗌 Action          | n required         |
|                                   | Mechanical      | Electric     | al   | 🗌 Servi                | ce manual revision |
|                                   | Paper path      | Transmit/rec |      | eive 🗌 Retro           | fit information    |
|                                   | Other ()        |              |      |                        |                    |

|    |                                                                                                    | NA       | EU/A     |
|----|----------------------------------------------------------------------------------------------------|----------|----------|
| #  | Reason/Problem (Improved)                                                                                                    | H5237220 | H5237240 |
| 1  | Memory RX error when starting copying during reception                                                                                    | Н        | D        |
| 2  | CTC detection error on receiving                                                                                                    | Н        | D        |
| 3  | It sometimes takes a long time (20 min) to print a document stored with substitute rx after a memory full condition.                      | Н        | D        |
| 4  | After broadcasting with Q-Fax, the last destination number is stored in the redial buffer.                                                | Н        | D        |
| 5  | The machine cannot cancel the TX file informed from Q-Fax with the deleting command right after completing the document scan.             | Н        | D        |
| 6  | The second page was sent in detail mode during direct Tx if<br>the first page was scanned as halftone and the second page<br>as standard. | Н        | D        |
| 7  | Memory Over is indicated after memory storage through Q-<br>Fax even when the document is too long.                                       | Н        | D        |
| 8  | The quick dial number cannot be edited if more than 5 destinations were programmed with a direct telephone number in one group.           | Н        | D        |
| 9  | The LFO does not come into PC receiving mode if the ring count is set to more than 8.                                                     | Н        | D        |
| 10 | The document face down Illustration in the help list is incorrect.                                                                        | Н        | -        |
| 11 | The default switch value for Canada is incorrect.                                                                                         | Н        | _        |
| 12 | Protecting User Swich 13 information from overwritten by Office Styler 10 Fax Setup.                                                      | J        | E        |

### Applied to production

| H5237220 for NA |                               |  |  |  |  |
|-----------------|-------------------------------|--|--|--|--|
| Н               | Dec.1997 production.          |  |  |  |  |
| J               | Part of Dec. 1997 production. |  |  |  |  |
|                 |                               |  |  |  |  |

| H5237240 for Eu./ Asia |                               |  |  |  |  |
|------------------------|-------------------------------|--|--|--|--|
| D                      | Nov.1997 production.          |  |  |  |  |
| Е                      | Part of Dec. 1997 production. |  |  |  |  |
|                        |                               |  |  |  |  |

| RC | RE | ASIA |  |
|----|----|------|--|
| *  | *  | *    |  |

# Technical Bulletin

| Model: LFO                            |                                                                                               | e: 15-Dec-97          | No: 006               |                                      |                                                     |
|---------------------------------------|-----------------------------------------------------------------------------------------------|-----------------------|-----------------------|--------------------------------------|-----------------------------------------------------|
| Subject: Office Styler Update History |                                                                                               |                       |                       | Prepared by: Y.Tamaoka               |                                                     |
| From: QAC Field Information Dept.     |                                                                                               |                       |                       |                                      |                                                     |
| Classification:                       | <ul> <li>Troubleshooting</li> <li>Mechanical</li> <li>Paper path</li> <li>Other ()</li> </ul> | Part info<br>Electric | orma<br>al<br>iit/rec | tion Action<br>Service<br>eive Retro | n required<br>ce manual revision<br>fit information |

| RC | RE | ASIA |  |
|----|----|------|--|
| *  | *  |      |  |

## Technical Bulletin

Model: LFO

Date: 15-Dec-97

No: 006

Office Styler T10 USA Version 1.25 Release Notice

Improved by Version1.25

| No.      | Problem solved                                                                                         | Condition                                                                                    | Note                                                              |
|----------|----------------------------------------------------------------------------------------------------|----------------------------------------------------------------------------------------------|-------------------------------------------------------------------|
| 1.24-001 | Impossible to install if Net Beui is not installed.                                                    |                                                                                              | Only for N/A                                                      |
| 1.24-002 | GPF error while rotating an image on the desktop                                                       |                                                                                              | Only for N/A                                                      |
| 1.24-003 | Specification change for Comredirector .(No need to set the COM setting each time Windows is started.) | Windows 3.1                                                                                  | Only for N/A                                                      |
| 1.24-004 | GPF error caused by disconnecting the printer cable during scanning.                                   |                                                                                              | Only for N/A                                                      |
| 1.24-005 | "&" character is not displayed in the network name.                                                    |                                                                                              | Only for N/A                                                      |
| 1.24-006 | Windows does not shut down after installing OFST10                                                     |                                                                                              | Only for N/A                                                      |
| 1.24-007 | Default value change for Night Timer                                                                   |                                                                                              | Only for N/A                                                      |
| 1.24-008 | Part of the printed image is missing or shifted with PC<br>Printing using print manager.               |                                                                                              | Only for N/A                                                      |
| 1.25-001 | No DOS Print indication in the Printer Console menu.                                                   | The combination of 2 up and<br>sort printing under Windows<br>3.1 with 64 MB main<br>memory. |                                                                   |
| 1.25-002 | No DOS Print indication in the Printer Console menu.                                                   |                                                                                              |                                                                   |
| 1.25-003 | Hanging up during installation.                                                                        | TI's PC with 3Com network card                                                               | Caused by compatibility<br>problem between TI PC and<br>3Com card |
| 1.25-004 | IBM Host emulation program does not work after installation of OFS T10.                                | Coexisting IBM Host<br>emulation and OFS T10                                                 |                                                                   |

| Model: LFO | Date: 15-Dec-97 | No: 006 |
|------------|-----------------|---------|
|            |                 |         |

| 1.25-005 | The default value of the monitor sound volume in the set up utility is different from the LFO.                                                                                                    |                                      |                                                                                 |  |
|----------|----------------------------------------------------------------------------------------------------|--------------------------------------|---------------------------------------------------------------------------------|--|
| 1.25-006 | Add a message to close all application programs at installation.                                                                                                    |                                      |                                                                                 |  |
| 1.25-007 | The PC hangs up when restarting Windows after installation.                                                                                                    | OSR2 plus Novell NetWare<br>Client32 | This mode is to temporarily solve any problem relating to                       |  |
| 1.25-008 | To make it possible to install "Personal mode" without regard to the network environment.                                                                                                    |                                      | The required conventional                                                       |  |
| 1.25-009 | Improvement in required conventional memory.(Improved from 530 KB to around 400 KB)                                                                                                    | Windows 3.1                          | as it depends on the PC<br>environment.                                         |  |
| 1.25-010 | Free system resources are automatically assigned for<br>Comredirector by Windows at the installation to<br>prevent system resource conflicts. For example,<br>COM3 is assigned for Comredirector if COM1 and 2<br>are already assigned by the PC. | Windows 3.1                          | Only for EU/Asia version. For<br>US version, this will be<br>applied from 1.26. |  |

Page 3/3

## Technical Bulletin

#### **PAGE: 1/1**

| Model: LFO Date                                                                              |  |                        |                                          | e: 28-Feb-98                                        | No: 007 |
|----------------------------------------------------------------------------------------------|--|------------------------|------------------------------------------|-----------------------------------------------------|---------|
| Subject: Thermistor                                                                          |  |                        |                                          | Prepared by: Y.Tamaoka                              |         |
| From: QAC Field Information Dept.                                                            |  |                        |                                          |                                                     |         |
| Classification: Troubleshooting Part inform<br>Mechanical Electrical<br>Paper path Transmit/ |  | ormai<br>al<br>iit/rec | tion 🛛 Action<br>Service<br>eive 🗌 Retro | n required<br>ce manual revision<br>fit information |         |

#### Problem

The fusing thermistor may not be attached to the fusing upper cover.

This may cause the fusing separation hook to melt.

#### **Action Required**

Before installation

- 1. Check if the thermistor is attached to the upper cover.
- 2. Replace the screw with a longer one. (09513010B: M3X10)

Please refer to section 6.5.2 "Thermistor" to access the thermistor.

If the following error happens during operation, the above action is required as well.

Error Code: 9-22 Sub-Code: 02, 05 or 07

| RC | RE | ASIA |  |
|----|----|------|--|
| *  | *  | *    |  |

## Technical Bulletin

#### **PAGE: 1/1**

| Model: LFO Date                                                                               |  |                        |                                      | e: 15-Mar-98                                        | No: 008 |
|-----------------------------------------------------------------------------------------------|--|------------------------|--------------------------------------|-----------------------------------------------------|---------|
| Subject: Laser Unit                                                                           |  |                        |                                      | Prepared by: Y.Tamaoka                              |         |
| From: QAC Field Information Dept.                                                             |  |                        |                                      |                                                     |         |
| Classification: Troubleshooting Part inform<br>Mechanical Electrical<br>Paper path Transmit/i |  | ormat<br>al<br>iit/rec | tion Action<br>Service<br>eive Retro | n required<br>ce manual revision<br>fit information |         |

### SYMPTOM

Only blank copies are printed out at installation.

### CAUSE

The laser unit is out of position because of impact during transportation.

### SOLUTION

Remount the laser unit in the right position.

Before installation, this problem can be checked for in the following way.

- 1. Remove the paper cassette
- 2. Touch the clip on the bottom of the machine to check whether it fits.

### Note

To prevent the problem, a supporter for the clip will be added on the NCU cover from part of the March '98 production and onwards.

Due to this, the NCU cover needs to be removed first when replacing / removing the laser unit.

| RC | RE | ASIA |  |
|----|----|------|--|
| *  | *  | *    |  |

## Technical Bulletin

#### PAGE: 1/2

| Model: LFO Date                   |                                                                                               |           | e: 31-Mar-98           | No: 009                             |                                                     |
|-----------------------------------|-----------------------------------------------------------------------------------------------|-----------|------------------------|-------------------------------------|-----------------------------------------------------|
| Subject: Paper Feed Clutch        |                                                                                               |           | Prepared by: Y.Tamaoka |                                     |                                                     |
| From: QAC Field Information Dept. |                                                                                               |           |                        |                                     |                                                     |
| Classification:                   | <ul> <li>Troubleshooting</li> <li>Mechanical</li> <li>Paper path</li> <li>Other ()</li> </ul> | Part info | ormat<br>al<br>iit/rec | tion Action<br>Servio<br>eive Retro | n required<br>ce manual revision<br>fit information |

### SYMPTOM

Clear Copy (Paper Jamming) happens at installation.

### CAUSE

The paper feed roller always turns on because the clutch mechanism does not function properly.

### SOLUTION

Either replace the gear ass'y (H523 3119)

or

replace the black shaft and clutch gear in the gear ass'y.

Refer to the procedure attached.

The black shaft and clutch gear will be provided based upon your requirement.

This countermeasure has been implemented from the Jan. 98 production run.

| RC | RE | ASIA |  |
|----|----|------|--|
| *  | *  | *    |  |

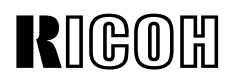

**PAGE: 2/2** 

Model: LFO

Date: 31-Mar-98

No: 009

LX10 Modification Procedures

- 1 Remove the rear cover
- ② Remove the cassette and take out the paper feed roller
- ③ Remove the gear and shaft shown in the diagram and replace with new ones.

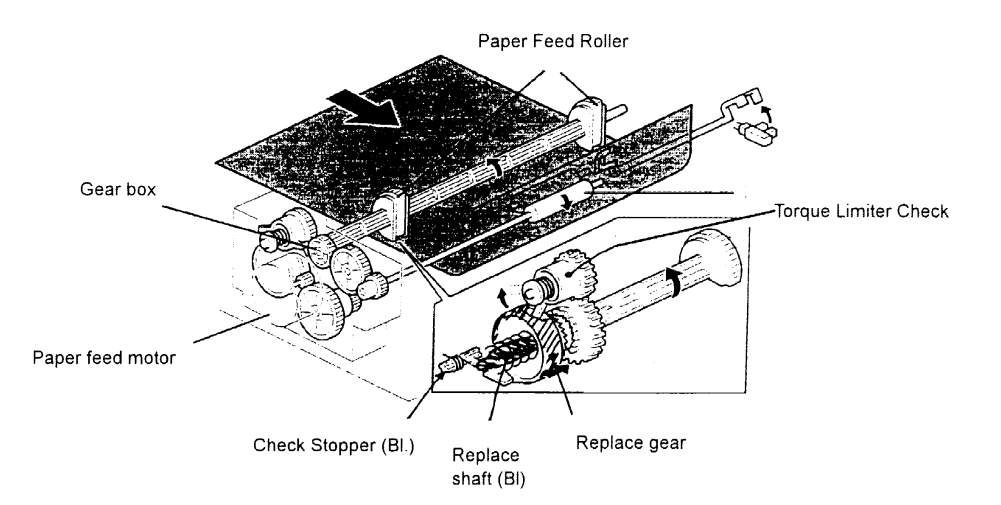

Note: When reassembling

Reset the torque limiter as shown in the diagram on the right -----

• Make sure the stopper (BI.)is in contact with the surface of the gear.

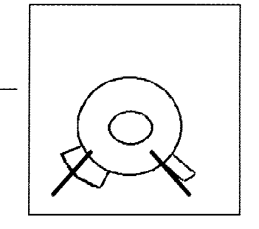

- ④ Install the gear box
- 5 Install the paper feed roller.
- 6 Reattach the rear cover.
- Check the movement of the paper feed roller by using Service Code 11 (Printer) 1. Mech.
   The roller should stop after each rotation.
- ⑧ Set the paper cassette

The End

## Technical Bulletin

#### **PAGE: 1/1**

| Model: LFO                        |                                                                                               |          | Date                  | e: 15-May-98                        | No: 010                                             |
|-----------------------------------|-----------------------------------------------------------------------------------------------|----------|-----------------------|-------------------------------------|-----------------------------------------------------|
| Subject: Lid - Development Unit   |                                                                                               |          |                       | Prepared by: Y.Tamaoka              |                                                     |
| From: QAC Field Information Dept. |                                                                                               |          |                       |                                     |                                                     |
| Classification:                   | <ul> <li>Troubleshooting</li> <li>Mechanical</li> <li>Paper path</li> <li>Other ()</li> </ul> | Part inf | orma<br>al<br>iit/rec | tion Action<br>Servio<br>eive Retro | n required<br>ce manual revision<br>fit information |

The following tool was prepared for the mail-in service system to prevent toner spillage from the development unit during transportation.

H5239700 Lid - Development Unit – LFO

- 1. Undo the black tapes
- 2. Remove the CTM and put on the lid (H5239700) as shown in the drawing below.
- 3. Put the black tapes on the fusing unit. This tape is just a reminder not to forget to remove this lid at reinstallation.
- 4. Put the CTM back and close the scanner unit.

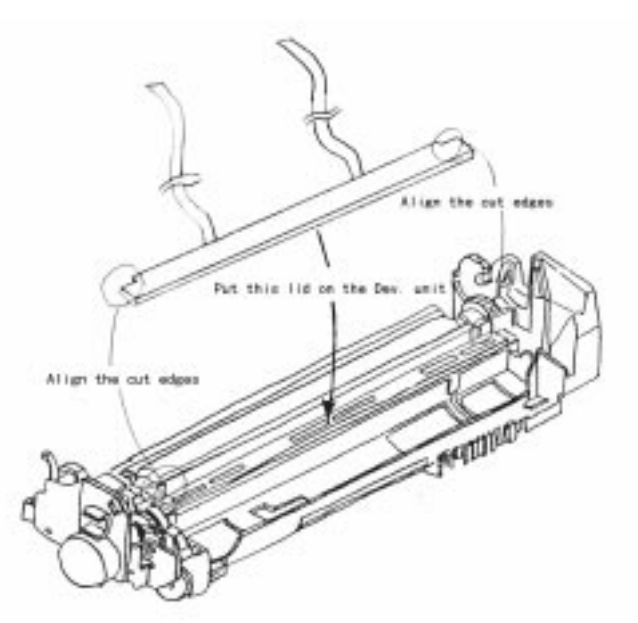

Note:

Toner leakage can be minimized during transportation with this lid even after filling the development unit with toner, but it is not fully guaranteed for all conditions of transportation. (Toner may leak even with this lid, depending on the transportation conditions.)

It is still strongly recommended to transport the machine carefully.

| RC | RE | ASIA |  |
|----|----|------|--|
| *  | *  | *    |  |

# Technical Bulletin

### PAGE: 1/1

| Model: LFO Da                      |                 | Date: 31-May-98 |         | No: 011          |                    |
|------------------------------------|-----------------|-----------------|---------|------------------|--------------------|
| Subject: Service Manual Correction |                 |                 |         | Prepared by: Y.T | amaoka             |
| From: QAC Field Information Dept.  |                 |                 |         |                  |                    |
| Classification:                    | Troubleshooting | Part informat   |         | tion 🗌 Actior    | n required         |
|                                    | 🗌 Mechanical    | Electric        | al      | 🖂 Servio         | ce manual revision |
|                                    | Paper path      | Transm          | iit/rec | eive 🗌 Retro     | fit information    |
|                                    | Other ()        |                 |         |                  |                    |

Page 2-47

4. PM Call

PM Call interval

|                | Correction |
|----------------|------------|
| Address 800194 | 800191     |
| 800195         | 800192     |
| 800196         | 800193     |
|                |            |

Page 4-69

|                  | Correction     |
|------------------|----------------|
| 800191 to 800193 |                |
| Default 30,000   | Default 60,000 |

| RC | RE | ASIA |  |
|----|----|------|--|
| *  | *  | *    |  |

## Technical Bulletin

#### PAGE:1/14

| Model: LFO (Office                | ceStyler)       |          | Date                   | e: 15-Nov-97         | No: 003            |
|-----------------------------------|-----------------|----------|------------------------|----------------------|--------------------|
| Subject: TrobleShooting           |                 |          | Prepared by: Y.Tamaoka |                      |                    |
| From: QAC Field Information Dept. |                 |          |                        |                      |                    |
| Classification:                   | Troubleshooting | nooting  |                        | tion Action required |                    |
|                                   | 🗌 Mechanical    | Electric | al                     | Servic               | ce manual revision |
|                                   | Paper path      | 🗌 Transm | it/rec                 | eive 🗌 Retro         | fit information    |
|                                   | Other ()        |          |                        |                      |                    |

#### **RTB Correction**

Reissue date: 31-May-98 The items in bold italic have been corrected or added.

The following is a summary of how to solve and investigate problems concerning Office Styler in the field.

#### Contents

- 1. Required action (Troubleshooting) relating to OfficeStyler problems (1st edition)
- 2. PC Environment Report
- Tips for OfficeStyler (Win.ini & System.ini / Copied System files)
- 4. How to obtain PC system information for the environment report

In particular, the required action will be continuously updated based on experience in the field.

| RC | RE | ASIA |  |
|----|----|------|--|
| *  | *  | *    |  |

| RIGOB                                     | <b>T</b> echnic                                                                                | al <b>B</b> ulletin                                                                                                    | <b>PAGE:</b> 2/14                                                                                                    |                                                                                                    |
|-------------------------------------------|------------------------------------------------------------------------------------------------|----------------------------------------------------------------------------------------------------|----------------------------------------------------------------------------------------------------|----------------------------------------------------------------------------------------------------|
| Model: LFO (OfficeStyler) Date: 15-Nov-97 |                                                                                                |                                                                                                    |                                                                                                    | No: 003                                                                                                    |
| OfficeStyler 1                            | Froubleshooting (1st edition) : 1                                                              |                                                                                                    |                                                                                                    |                                                                                                    |
| Problem At                                | Symptom                                                                                        | Required Action<br>(Troubleshooting)                                                                                                    |                                                                                                    | Required information if the problem cannot be solved                                                                                                    |
| Installation                              | Error Message<br>***. DLL file is NOT<br>readable                                              | <ol> <li>Disk check using SC</li> <li>Delete the said DLL<br/>PC in DOS mode.<br/>The file location can<br/>command.</li> </ol>                                                                                                    | ANDISK<br>file on the PC after restarting the<br>be found with the "Find"                                                                                                    | <ul> <li>Pages 1/5 to 3/5 of</li> <li>"PC Environment Report" plus a copy of the following files</li> <li>■ Config.sys</li> <li>■ Autoexec.bat</li> <li>■ System ini</li> <li>■ Win. ini</li> </ul> |
|                                           | Freeze or stop during installation                                                             | <ol> <li>Try it again after closing all applications including<br/>resident ones.</li> <li>Disk check using SCANDISK</li> <li>Try with "Personal mode installation"; see note 1<br/><i>Get the "ofst10.log" file located in the root</i><br/><i>directory. See Note 3</i></li> </ol> |                                                                                                    |                                                                                                    |
|                                           | Stops at the 2nd or a later disk                                                               | 1.Make DISK1 to DISK4 folders on your hard disk.<br>2.Copy all files from 4 diskettes into the folders.<br>3.Start installation (No replacement disks required)                                                                                                    |                                                                                                    | Note<br>Improved by ver/1.27 or later                                                                                                    |
| Right after<br>Installation               | PC does not shut down<br>Or<br>PC does not restart<br>Or<br>Error messages on<br>restarting PC | <ol> <li>If OfficeStyler is on a<br/>this problem happen<br/>the same drive as W<br/>previous one.</li> <li>Check whether Nove<br/>OfficeStyler 1.24 or a</li> <li>Check whether <i>IRQ</i><br/>than ComRedirector<br/>ComRedirector to a</li> </ol>                                 | a different drive from Windows and<br>s, try to re-install OfficeStyler on<br>indows after uninstalling the<br>el Client32 is installed. If yes,<br>a later version can solve this.<br>12 is used for any other device<br>. If this is the case, re-assign<br>free IRQ. (See Note 2.) |                                                                                                    |

| RIGOL                       | l <b>T</b> echnic                                                                              | al <b>B</b> ulletin                                                                                                    | PA                                                        | AGE: 3/14                                  |                                             |
|-----------------------------|------------------------------------------------------------------------------------------------|----------------------------------------------------------------------------------------------------|-----------------------------------------------------------|--------------------------------------------|---------------------------------------------|
| Model: LFO (                | OfficeStyler)                                                                                  | Date: 15-Nov-97                                                                                                    | No: 003                                                   |                                            |                                             |
| Right after<br>Installation | PC does not shut down<br>Or<br>PC does not restart<br>Or<br>Error messages on<br>restarting PC | <ul> <li>4. Check whether COM4<br/>than ComRedirector.<br/>Redirector to a free C<br/>however, that 16bit PC<br/>only between COM1 t</li> <li>5. Check System.ini fo<br/>the [186Enh] section<br/>Device=C:•OFST10•SUMO<br/>Device=C:•OFST10•WEMD</li> </ul> |                                                           |                                            |                                             |
|                             | <i>T10 (server) cannot be recognized from another PC on the network.</i>                       | 1.Check whether the ne<br>- Can other PCs on<br>- Can files be shared                                                                                                    | etwork is workii<br>the network be<br>d?                  | ng properly<br>found?                      |                                             |
| Operation                   | Printing error / Malfunction                                                                   | 1. Check the connection<br>Check the LPT1 BIOS se<br>EPP mode. The way to cl<br>to the PC' s manual.                                                                                                    | of the printer ca<br>tting. It does not<br>heck depends o | ble.<br>t function with<br>n the PC. Refer |                                             |
|                             | <i>No printing / Printer<br/>console can not be<br/>opened</i>                                 | 1. Check System.ini fo<br>[186Enh] section. If<br>Device=C:•OFST10•SUMO<br>Device=C:•OFST10•WEML                                                                                                    | r the following<br>not included, a<br>VMI.386<br>J387.386 | statements at<br>dd them.                  | <i>Note. Improved by ver.1.27 or later.</i> |
|                             | No printing with DOS applications                                                              | 1. Launch Printer Conse<br>as the Printing mode<br>dialog.                                                                                                    | ole and choose<br>from the DOS F                          | e "direct to port"<br>Printing Options     |                                             |

Note 1: This special mode is available as a temporary measure from version 1.25 *Note 2: The system resource for OFS T10 is automatically set up with the following version. Europe / Asia*: *Version 1.25 or later* 

Éurope / Asia US :Version 1.26 or later Note 3: This file is created by version 1.27 or later

----

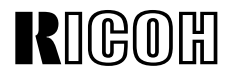

Model: LFO (OfficeStyler)

Date: 15-Nov-97

### **PC Environment Report**

### Reported by

| Country          |  |
|------------------|--|
| Person in Charge |  |
| Address          |  |
| Industry Type    |  |
| Product Name     |  |

|                     | □ No Problem                                               |
|---------------------|------------------------------------------------------------|
| Operating Situation |                                                            |
|                     | □ Some customer requirements                               |
|                     |                                                            |
|                     | □ Some customer requirements related to the specifications |
|                     | Problem                                                    |

#### If there is a problem

|                | □ Due to the LFO                     |
|----------------|--------------------------------------|
|                | The reason why you think this is so: |
|                |                                      |
|                |                                      |
| The problem is |                                      |
|                | Due to OfficeStyler                  |
|                | The reason why you think this is so: |
|                |                                      |
|                |                                      |
|                |                                      |
|                | Due to a Bundled Application         |
|                | The reason why you think this is so: |
|                |                                      |
|                |                                      |
|                |                                      |
|                | □ Not specified                      |
|                | □ Others                             |

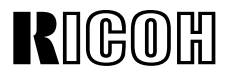

Page 5/10

Model: LFO (OfficeStyler)

Date: 15-Nov-97

No: 003

### PC Hardware

| Type of PC       |                  | Desktop manufactu                                                                      | <ul><li>Non Brand</li><li>Notebook PC</li></ul> |        |                                              |
|------------------|------------------|----------------------------------------------------------------------------------------|-------------------------------------------------|--------|----------------------------------------------|
|                  | Model Name of PC |                                                                                        |                                                 |        |                                              |
| BIOS             |                  | □ Manufacturer's BIOS □ PHC<br>□ AWARD □ AM                                            |                                                 |        | K                                            |
|                  | BIOS Version     |                                                                                        |                                                 |        |                                              |
| CPU              |                  | <ul> <li>DX4</li> <li>Pentium</li> <li>Pentium MMX</li> <li>Pentium Pro/512</li> </ul> | Pentium Pr Pentium II AMD 5K86 AMD K6           | ro/256 | □ Cyrix 6X86<br>□ Cyrix<br>6X86MX<br>□ Other |
|                  | Clock Speed      |                                                                                        |                                                 |        |                                              |
| Main Memory (N   | MB)              |                                                                                        |                                                 |        |                                              |
| HDD (GB)         |                  |                                                                                        |                                                 |        |                                              |
| Motherboard      |                  |                                                                                        |                                                 |        |                                              |
|                  | Chip Set         |                                                                                        |                                                 |        |                                              |
| Video Card       |                  |                                                                                        |                                                 | Dri    | iver Ver.                                    |
| SCSI             |                  |                                                                                        | NO                                              |        |                                              |
|                  | Adapter Name     |                                                                                        |                                                 |        |                                              |
| Network Card     |                  |                                                                                        | NO                                              |        |                                              |
|                  | Name             |                                                                                        |                                                 | Dri    | iver Ver.                                    |
| PCMCIA Card      |                  | □ YES                                                                                  |                                                 |        |                                              |
|                  | Name             |                                                                                        |                                                 |        |                                              |
| Modem            |                  |                                                                                        |                                                 |        |                                              |
|                  | Name             |                                                                                        |                                                 | Dri    | iver Ver.                                    |
| IrDA             |                  |                                                                                        | NO                                              | Dri    | iver Ver.                                    |
| Other Printer Co | onnected         | □ YES □                                                                                | NO                                              | Dri    | iver Ver.                                    |
|                  |                  |                                                                                        |                                                 |        |                                              |

#### IRQ Usage

| 00 | System Timer                      | 08 | System COMS / Real time clock |
|----|-----------------------------------|----|-------------------------------|
| 01 | Keyboard                          | 09 |                               |
| 02 | Programmable Interrupt controller | 10 |                               |
| 03 | COM2                              | 11 |                               |
| 04 | COM1                              | 12 |                               |
| 05 |                                   | 13 | Numeric data processor        |
| 06 | FD Controller                     | 14 | Primary IDE Controller        |
| 07 | LPT1                              | 15 | Secondary IDE Controller      |

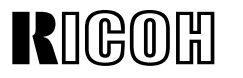

Page 6/10

Model: LFO (OfficeStyler)

Date: 15-Nov-97

No: 003

### PC Software

| System Software OS |                          |                           | Windows 95<br>Windows 3.1<br>Windows 3.11 (for Workgroups)<br>Windows NT3.5.1<br>Windows NT4.0 |
|--------------------|--------------------------|---------------------------|------------------------------------------------------------------------------------------------|
|                    |                          | Ver. (OSR1, OSR2<br>etc.) |                                                                                                |
|                    |                          | Language                  |                                                                                                |
|                    |                          | File System               | □ FAT16 □ FAT32 □ NTFS                                                                         |
|                    | Plus?                    | · · ·                     |                                                                                                |
|                    |                          | Disk Compression          | □ YES □ NO Utility name                                                                        |
|                    | Network                  | I                         |                                                                                                |
|                    |                          | Protocol                  | TCP/IP : □ YES (Vender ) □ NO                                                                  |
|                    |                          |                           | Net BEUI :  YES (Vender )  NO                                                                  |
|                    |                          |                           | IPX/SPX : □ YES (Vender ) □ NO                                                                 |
|                    |                          |                           | Others : $\Box$ YES (Vender ) $\Box$ NO                                                        |
|                    |                          |                           |                                                                                                |
|                    |                          | Client                    | Microsoft Network : □ YES □ NO                                                                 |
|                    |                          |                           | NetWare :  YES (Type )  NO                                                                     |
|                    |                          |                           | Others: $\Box$ YES (Vender ) $\Box$ NO                                                         |
|                    |                          |                           |                                                                                                |
|                    |                          | Service                   | Shared by MS Network : □ YES<br>□ NO                                                           |
|                    |                          |                           | Shared by Network : □ YES □ NO                                                                 |
|                    |                          |                           | Others : YES (Type ) INO                                                                       |
|                    | Control Pa               | nel                       |                                                                                                |
|                    | System To                | ools                      | (Multiple)                                                                                     |
|                    | Application<br>Installed | IS                        | (Multiple)                                                                                     |

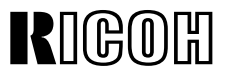

Page 7/10

Model: LFO (OfficeStyler)

Date: 15-Nov-97

No: 003

| PC Printer (Printer | control)      |            |         |                |          |           |          |
|---------------------|---------------|------------|---------|----------------|----------|-----------|----------|
| Printer Driver      | 🗆 GDİ         | D PCL      |         |                |          |           |          |
| Toner Saving        | 🗆 On          | □ Off      |         | _evel          |          |           |          |
| EET                 | □ On          | □ Off      |         | _evel          |          |           |          |
| Density             |               |            |         |                |          |           |          |
| Set Printer         |               |            |         |                |          |           |          |
| Port to             |               |            |         |                |          |           |          |
| DOS Printing        |               |            |         |                |          |           |          |
| Options             |               |            |         |                |          |           |          |
| Status Report       | 🗆 Minimize D  | Device St  | atus    | Display        |          |           |          |
| Options             | □ Remote St   | atus Rep   | oort    |                |          |           |          |
|                     | □ Notify whe  | n a job İs | s finis | hed            |          |           |          |
|                     | □ Notify whe  | n a job l  | s dele  | eted           |          |           |          |
|                     | Beep wher     | n a job is | comp    | olete          |          |           |          |
|                     | Beep on pr    | rint error |         |                |          |           |          |
| GDI Option          | Paper         |            | Pape    | er source      |          |           |          |
|                     |               |            | Orie    | ntation        | Portrait | i 🗆 L     | andscape |
|                     |               |            | Pape    | er Size        |          |           |          |
|                     |               |            | Layo    | but            | □ 1-Up   | 🗆 2-Up    | 🗆 4-Up   |
|                     |               |            |         | Draw Frame     | □ YES    | □ NO      |          |
|                     |               |            |         | Border         |          |           |          |
|                     |               |            | Copi    | es             |          |           |          |
|                     |               |            | Scal    | ing            | %        |           |          |
|                     | Advanced Op   | otions     | Use     | OfficeStyler   | □ YES    | □ NO      |          |
|                     |               |            | Print   | t Manager      |          |           |          |
|                     |               |            | Тор     | Page           | □ 3,2,1  | □ 1,2,3   |          |
|                     |               |            | Dup     | lex Printing   | □ YES    |           |          |
|                     |               |            | Man     | ual Duplex     |          | YES       | □ NO     |
|                     |               |            |         |                | 🗆 Boo    | k Style   |          |
|                     |               |            |         |                | 🗆 🗆 Rep  | ort Style |          |
|                     |               |            | Print   | Instruction    | □YES     |           |          |
|                     |               |            | Page    | 9              |          |           |          |
|                     |               |            | Print   | to File        | DYES     |           |          |
|                     | Image         |            | Brigl   | ntness         |          |           |          |
|                     |               |            | Cont    | trast          |          |           |          |
|                     | Form Settings | S          | Use     | OfficeStyler   | □YES     | □ NO      |          |
|                     |               |            | Print   | Manager        |          |           |          |
|                     |               |            | Print   | Cover          |          | YES       | □ NO     |
|                     |               |            |         |                | PATH :   |           |          |
|                     |               |            | Print   | Overlay        |          | YES       | □ NO     |
|                     |               |            |         |                | PATH :   |           |          |
|                     |               |            | Ove     | rlay All Pages | □YES     |           |          |
|                     |               |            | Fron    | n/To           |          |           |          |

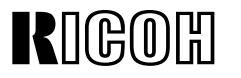

Page 8/10

No: 003

Model: LFO (OfficeStyler)

Date: 15-Nov-97

Print Trailer □ YES PCL Option Paper Source Paper Size Paper Envelopes Orientation Copies Default Font □ Copier □Line Printer Font Size □ 10 □ 12 Style Symbol Set Тор Bottom Left Right Unit of Measurement □ Inches 🗆 mm

#### PC Scanning

| Density       |                                       |
|---------------|---------------------------------------|
| Document Type | □ Line-art □ Error Diffusion □ Dither |
| Resolution    | □ 200 x 200 dpi □400 x 400 dpi        |
| Scan Size     | □ A4 □ Letter                         |

## Technical Bulletin

**PAGE:** 9/14

Model: LFO (OfficeStyler)

Date: 15-Nov-97

No: 003

1. Win.Ini & System.Ini

| Win95                                        |                                                                                                    | Win 3.11                                                                                                    |                                                                                                    |  |
|----------------------------------------------|----------------------------------------------------------------------------------------------------|----------------------------------------------------------------------------------------------------|----------------------------------------------------------------------------------------------------|--|
| Win.ini                                      | System.ini                                                                                                    | Win.ini                                                                                                    | System.ini                                                                                                    |  |
|                                              |                                                                                                    |                                                                                                    |                                                                                                    |  |
| [windows]                                    | [386Enh]                                                                                                    | [windows]                                                                                                    | [386Enh]                                                                                                    |  |
| run = C:\OFST10\WSWPD.EXE                    | device = C:\OFST10\SUMOVMI.3.86                                                                                                    | run = C:\OFST10\WSWPD.EXE                                                                                                    | device = C:\OFST10\SUM                                                                                                    |  |
| device = OfficeStyler T10 GDL,SUMOGDI,T10GDI | device = C:\OFST10\WEMU387.386                                                                                                    | device = OfficeStyler T10 GDI,SUMOGDI,T10GDI                                                                                                    | OVMI.386                                                                                                    |  |
| [Printer Port]                               | SUMOLPT = 1                                                                                                    | [PrinterPort]                                                                                                    | SUMOLPT = 1                                                                                                    |  |
| OfficeStyler T10 GDI =LFOGDI,T10GDI,15,45    |                                                                                                    | OfficeStyler T10 GDI =LFOGDI,T10GDI,15,45                                                                                                    | [ComRedirector]                                                                                                    |  |
| OfficeStyler T10 PCL=LFOPCL,T10PCL,14,45     |                                                                                                    | OfficeStyler T10 PCL = LFOPCL,T10PCL:,15,45                                                                                                    | COMMPort = 4                                                                                                    |  |
| [Device]                                     |                                                                                                    | [Device]                                                                                                    |                                                                                                    |  |
| OfficeStyler T10 GDI = SUMOGDI,T10GDI        |                                                                                                    | OfficeStyler T10 GDI = SUMOGDI,T10GDI                                                                                                    |                                                                                                    |  |
| OffoceStyler T10 PCL = LFOPCL,T10PCL:        |                                                                                                    | OfficeStyler T10 PCL = LFOPCL, T10PCL:                                                                                                    |                                                                                                    |  |
| [Extension]                                  |                                                                                                    | [Extension]                                                                                                    |                                                                                                    |  |
| PRX = C:\OFST10\LFODSK.EXE^.PRX              |                                                                                                    | PRX = C:\OFST10\LFODSK.EXE^.PRX                                                                                                    |                                                                                                    |  |
| [LFODesktop]                                 |                                                                                                    | [LFODesktop]                                                                                                    |                                                                                                    |  |
| InstallDir = C:\OFST10                       |                                                                                                    | InstallDir = C:\OFST10                                                                                                    |                                                                                                    |  |
| [Sumoport]                                   |                                                                                                    | [Sumoport]                                                                                                    |                                                                                                    |  |
| T10GDI :=                                    |                                                                                                    | T10GDI =                                                                                                    |                                                                                                    |  |
| T10PCL :=                                    |                                                                                                    | T10PCL:=                                                                                                    |                                                                                                    |  |
|                                              |                                                                                                    |                                                                                                    |                                                                                                    |  |
|                                              |                                                                                                    |                                                                                                    |                                                                                                    |  |
|                                              | Win95<br>Win.ini<br>[windows]<br>run = C:\OFST10\WSWPD.EXE<br>device = OfficeStyler T10 GDL,SUMOGDI,T10GDI<br>[Printer Port]<br>OfficeStyler T10 GDI =LFOGDI,T10GDI,15,45<br>OfficeStyler T10 PCL=LFOPCL,T10PCL,14,45<br>[Device]<br>OfficeStyler T10 GDI = SUMOGDI,T10GDI<br>OffoceStyler T10 PCL = LFOPCL,T10PCL:<br>[Extension]<br>PRX = C:\OFST10\LFODSK.EXE^.PRX<br>[LFODesktop]<br>InstallDir = C:\OFST10<br>[Sumoport]<br>T10GDI :=<br>T10PCL := | Win95Win.iniSystem.ini[windows][386Enh]run = C:\OFST10\WSWPD.EXEdevice = C:\OFST10\SUMOVMI.3.86device = OfficeStyler T10 GDL,SUMOGDI,T10GDIdevice = C:\OFST10\WEMU387.386[Printer Port]SUMOLPT = 1OfficeStyler T10 GDI =LFOGDI,T10GDI,15,45SUMOLPT = 1OfficeStyler T10 GDI = SUMOGDI,T10GDIOfficeStyler T10 GDI = SUMOGDI,T10GDIOfficeStyler T10 GDI = SUMOGDI,T10GDIOfficeStyler T10 PCL = LFOPCL,T10PCL:[Extension]PRX = C:\OFST10\LFODSK.EXE^\PRXPRX = C:\OFST10\LFODSK.EXE^\PRXLFODesktop]InstallDir = C:\OFST10Line 1[Sumoport]T10GDI :=T10PCL :=Integration | Win95Win 3.11Win.iniSystem.iniWin 3.11[windows][386Enh][windows]run = C:\OFST10\WSWPD.EXEdevice = C:\OFST10\SUMOVML3.86[windows]device = OfficeStyler T10 GDL,SUMOGDI,T10GDIdevice = C:\OFST10\WEMU387.386run = C:\OFST10\WSWPD.EXEdevice = OfficeStyler T10 GDL=LFOGDI,T10GDI,15,45SUMOLPT = 1OfficeStyler T10 GDI =LFOGDI,T10GDI,15,45OfficeStyler T10 GDI = LFOGDI,T10GDISUMOLPT = 1OfficeStyler T10 GDI =LFOGDI,T10GDI,15,45OfficeStyler T10 GDI = SUMOGDI,T10GDIOfficeStyler T10 GDI = SUMOGDI,T10GDIOfficeStyler T10 FCL = LFOPCL,T10PCL:[Extension]PRX = C:\OFST10\LFODSK.EXE^PRX[LFODesktop]InstallDir = C:\OFST10[Sumoport]T10GDI :=T10GDI =T10FCL :=T10PCL:= |  |

| RIGOH                     | Technical Bulletin | <b>PAGE:</b> 10/14 |         |
|---------------------------|--------------------|--------------------|---------|
| Model: LFO (OfficeStyler) |                    | Date: 15-Nov-97    | No: 003 |

2.Copied System Files

| Version     |     | Win95 (System files) |     | Win31 (System files) | Comment                      |
|-------------|-----|----------------------|-----|----------------------|------------------------------|
|             | 1.  | UNIDRV.DLL           | 1.  | UNIDRV.DLL           | PCL:1,2,3,items              |
| LFO/US (UK) | 2.  | UNIDRV.HLP           | 2.  | UNIDRV.HLP           | TWAIN:4,5,6 (Win95)          |
|             | 3.  | ICNLIB.DLL           | 3.  | ICONLIB.DLL          | 4 (Win31)                    |
|             | 4.  | TWAIN.DLL            | 4.  | TWAIN.DLL            | OCR: 8,9,10,11,12,13 (Win95) |
|             | 5.  | TWAIN_32.DLL         | 5.  | OLE2.DLL             | 5,6,7,8,9,10 (Win31)         |
|             | 6.  | TWUNK_16.EXE         | 6.  | OLE2DISP.DLL         |                              |
|             | 7.  | TWUNK_32.EXE         | 7.  | STORAGE.DLL          |                              |
|             | 8.  | OLE2.DLL             | 8.  | MFCOLEUI.DLL         |                              |
|             | 9.  | OLE2DISP.DLL         | 9.  | COMPOBJ.DLL          |                              |
|             | 10. | STORAGE.DLL          | 10. | OLE2NLS.DLL          |                              |
|             | 11. | MFCOLEUI.DLL         |     |                      |                              |
|             | 12. | COMPOBJ.DLL          |     |                      |                              |
|             | 13. | OLE2NLS.DLL          |     |                      |                              |
|             |     |                      |     |                      |                              |

## Technical Bulletin

Model: LFO (OfficeStyler)

Date: 15-Nov-97

No: 003

How to get System Information (To fill the PC Environment Report out)

1. Check the PC name, model name and manufacturer.

#### 2.System resources

- 1) Open the Control Panel
- 2) Double Click "System"

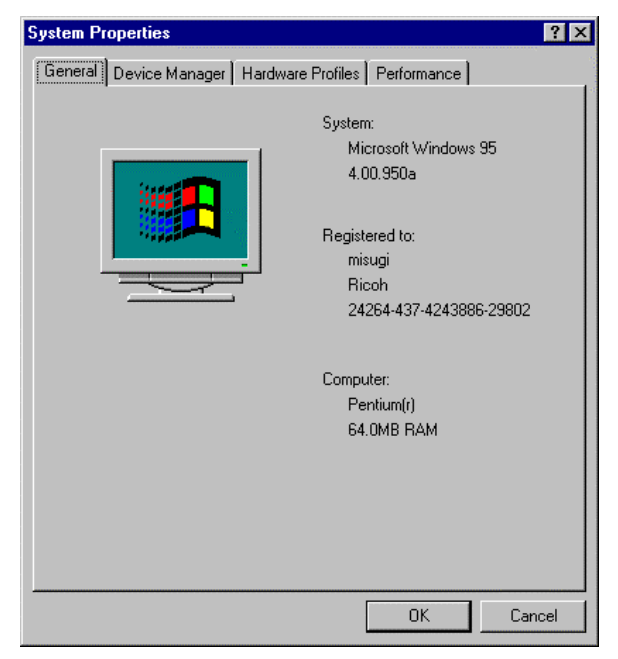

- 3. Devices installed
  - 1) Click the Device Manager tab.

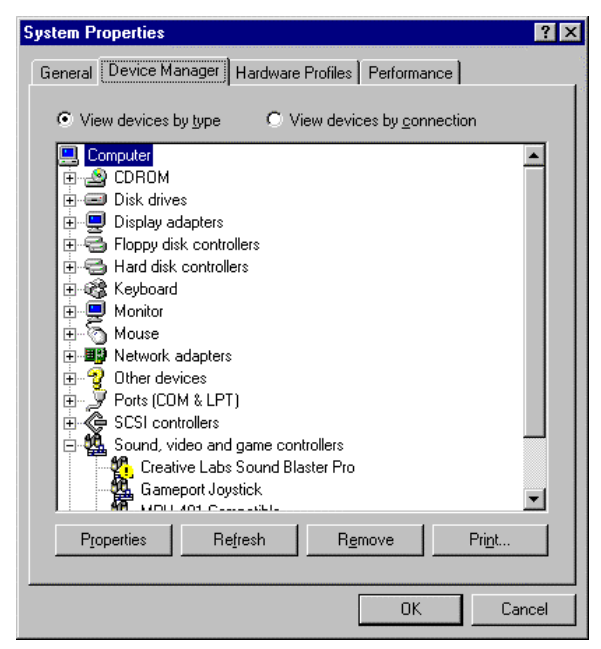

2) Print or make a screen copy.

## RIGOH Techr

## Technical Bulletin

Model: LFO (OfficeStyler)

Date: 15-Nov-97

No: 003

| Print                                                          | ? ×           |
|----------------------------------------------------------------|---------------|
| Printer: Default Printer (HP LaserJet<br>55i/55i M (Copy 2) on | ОК            |
| VCSCSERVER2VJETDIRECT)                                         | Cancel        |
| C System summary                                               | <u>S</u> etup |
| C Selected class or device                                     |               |
| <ul> <li>All devices and system summary</li> </ul>             |               |
| Print to <u>fi</u> le                                          |               |

- 4. Copy "System.ini" and "Win.ini" located in the Windows folder to a floppy disk.
- 5. Check resident applications These are shown in the indicator at the bottom right. Others may be found by pressing "Alt" plus "Tab" key.
- 6. Check the applications in the Start Up folder.
- 7. Check the network properties.
  - 1) Open the Control Panel.
  - 2) Double Click Network.

| Network                                                                                                    | ? X |
|----------------------------------------------------------------------------------------------------|-----|
| Configuration   Identification   Access Control                                                               |     |
| The following network components are installed:                                                               |     |
| 📇 Client for Microsoft Networks                                                                               |     |
| 🔜 Novell IntranetWare Client                                                                                  |     |
| 3Com Fast EtherLink XL 10/100Mb TX Ethernet Adapter                                                           |     |
| FIPX 32-bit Protocol for the Novell IntranetWare Client                                                       |     |
| IPX/SPX-compatible Protocol                                                                                   |     |
| 🖌 NetBEUI 🔄                                                                                                   |     |
|                                                                                                    | .   |
| Add <u>R</u> emove <u>P</u> roperties                                                                         |     |
| Primary Network Logon:                                                                                        |     |
| Novell IntranetWare Client                                                                                    |     |
| <u>File and Print Sharing</u>                                                                                 |     |
| Description<br>A network adapter is a hardware device that physically<br>connects your computer to a network. |     |
|                                                                                                    |     |
| OK Cance                                                                                                    |     |

3) Select the network adapter and click Properties.

## Technical Bulletin

Model: LFO (OfficeStyler)

Date: 15-Nov-97

No: 003

 Otiver Type Bindings Advanced

 Click the type of the network driver to use:

 © Enhanced mode (32 bit and 16 bit) NDIS driver

 @ Real mode (16 bit) NDIS driver

 @ Real mode (16 bit) ODI driver

 @ Real mode (16 bit) ODI driver

*4) Make screen copies of all tabs (Driver Type, Bindings, etc) and paste them in a Word Pad document.* 

8. Registry data

1) Double Click "regedit.exe" located in the windows folder.

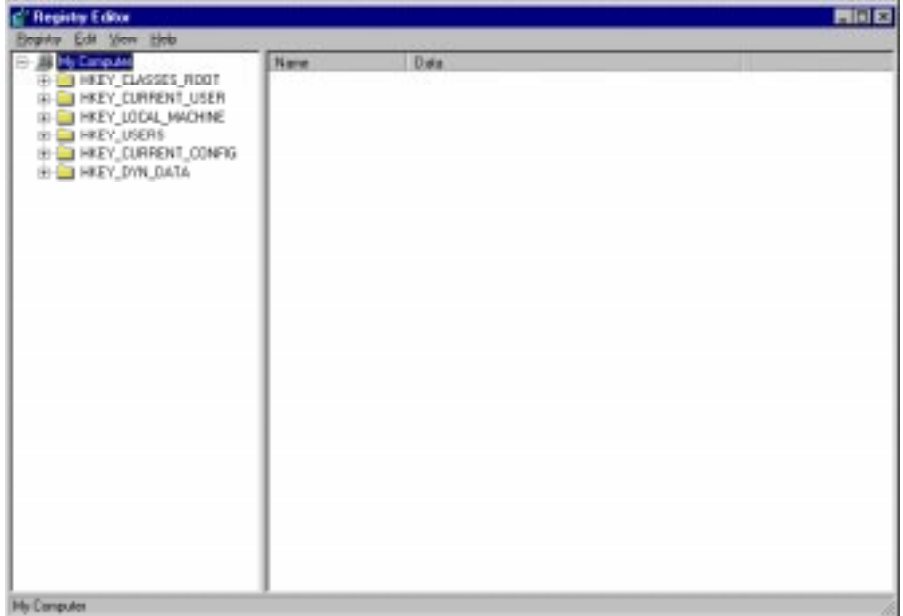
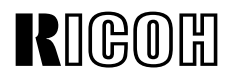

Model: LFO (OfficeStyler)

Date: 15-Nov-97

No: 003

#### 2) Export data

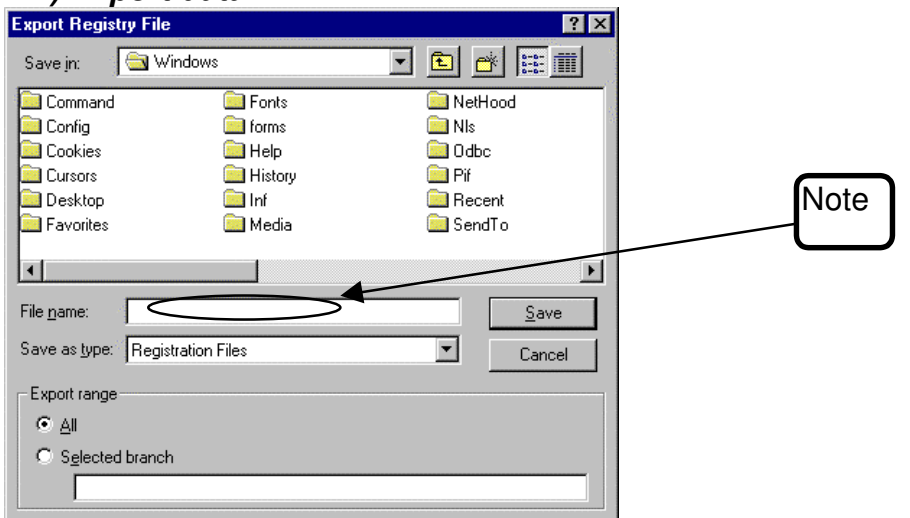

Note: The file extension should NOT be "reg". It should be saved as "regdata.TXT" for example.

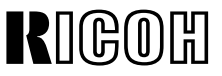

#### **RTB Correction**

Reissue date: 31-May-98. The items in bold italic have been corrected or added.

| Model: LFO Dat                    |                                                                                               | :e: 15-Dec-97               |                        | No: 005 <b>A</b> |                              |                                                 |
|-----------------------------------|-----------------------------------------------------------------------------------------------|-----------------------------|------------------------|------------------|------------------------------|-------------------------------------------------|
| Subject: Firm ware update history |                                                                                               |                             | Prepared by: Y.Tamaoka |                  | amaoka                       |                                                 |
| From: QAC Field                   | Information Dept.                                                                             |                             |                        |                  |                              |                                                 |
| Classification:                   | <ul> <li>Troubleshooting</li> <li>Mechanical</li> <li>Paper path</li> <li>Other ()</li> </ul> | Part info Electrica Transmi | ormat<br>al<br>it/rec  | tion<br>eive     | Actior     Servic     Retrof | required<br>e manual revision<br>it information |

|    |                                                                                                    | NA       | EU/A     |
|----|----------------------------------------------------------------------------------------------------|----------|----------|
| #  | Reason/Problem (Improved)                                                                                                    | H5237220 | H5237240 |
| 1  | Memory RX error when starting copying during reception                                                                                    | Н        | D        |
| 2  | CTC detection error on receiving                                                                                                    | Н        | D        |
| 3  | It sometimes takes a long time (20 min) to print a document stored with substitute rx after a memory full condition.                      | Н        | D        |
| 4  | After broadcasting with Q-Fax, the last destination number is stored in the redial buffer.                                                | Н        | D        |
| 5  | The machine cannot cancel the TX file informed from Q-Fax with the deleting command right after completing the document scan.             | Н        | D        |
| 6  | The second page was sent in detail mode during direct Tx if<br>the first page was scanned as halftone and the second page<br>as standard. | Н        | D        |
| 7  | Memory Over is indicated after memory storage through Q-<br>Fax even when the document is too long.                                       | Н        | D        |
| 8  | The quick dial number cannot be edited if more than 5 destinations were programmed with a direct telephone number in one group.           | Н        | D        |
| 9  | The LFO does not come into PC receiving mode if the ring count is set to more than 8.                                                     | Н        | D        |
| 10 | The document face down illustration in the help list is incorrect.                                                                        | Н        | -        |
| 11 | The default switch value for Canada is incorrect.                                                                                         | Н        | _        |
| 12 | Protecting User Switch 13 information from being overwritten by Office Styler 10 Fax Setup.                                               | J        | E        |

# RIGOHTechnical BulletinPAGE: 2/3

| 13 | The PC print and scan counters on the system parameter list do not increase. | L | G |
|----|------------------------------------------------------------------------------|---|---|
| 14 | RX errors may happen if starting to copy while receiving.                    | L | G |

| RIGOH |
|-------|
|-------|

#### **PAGE: 3/3**

| Model: LFO | Date: 15-Dec-97 | No: 005 <b>A</b> |
|------------|-----------------|------------------|
|------------|-----------------|------------------|

Applied to production

| H5237220 for NA |                                 |  |  |
|-----------------|---------------------------------|--|--|
| Н               | H Dec.1997 production.          |  |  |
| J               | J Part of Dec. 1997 production. |  |  |
| L               | L May 1998 production           |  |  |

| H5237240 for Europe./ Asia |                               |  |  |
|----------------------------|-------------------------------|--|--|
| D                          | Nov.1997 production.          |  |  |
| Е                          | Part of Dec. 1997 production. |  |  |
|                            |                               |  |  |

G May 1998 production

# Technical Bulletin

| Model: LFO Dat                        |                   |          | <b>e</b> : 15-Dec-97   | No: 006 <b>A</b> |                    |
|---------------------------------------|-------------------|----------|------------------------|------------------|--------------------|
| Subject: Office Styler Update History |                   |          | Prepared by: Y.Tamaoka |                  |                    |
| From: QAC Field Information Dept.     |                   |          |                        |                  |                    |
| Classification:                       | ☐ Troubleshooting | Part inf | orma                   | tion 🗌 Actior    | n required         |
|                                       | 🗌 Mechanical      | Electric | al                     | Servic           | ce manual revision |
|                                       | Paper path        | 🗌 Transm | it/rec                 | eive 🗌 Retro     | fit information    |
|                                       | ⊠ Other ( )       |          |                        |                  |                    |

| RC | RE | ASIA |  |
|----|----|------|--|
| *  | *  |      |  |

# RIGON Technica

### Technical Bulletin

Model: LFO

Date: 15-Dec-97

No: 006

Office Styler T10 USA Ver1.25 Release Notice

#### Improved by Version1.25

| No.      | Problem solved                                                                                         | Condition                                                                                    | Note                                                              |
|----------|----------------------------------------------------------------------------------------------------|----------------------------------------------------------------------------------------------|-------------------------------------------------------------------|
| 1.24-001 | Impossible to install if Net Beui is not installed.                                                    |                                                                                              | Only for N/A                                                      |
| 1.24-002 | GPF error while rotating an image on the desktop                                                       |                                                                                              | Only for N/A                                                      |
| 1.24-003 | Specification change for Com Redirector.(No need to set the COM setting each time Windows is started.) | Windows 3.1                                                                                  | Only for N/A                                                      |
| 1.24-004 | GPF error caused by disconnecting the printer cable during scanning.                                   |                                                                                              | Only for N/A                                                      |
| 1.24-005 | "&" character is not displayed in the network name.                                                    |                                                                                              | Only for N/A                                                      |
| 1.24-006 | Windows does not shut down after installing OFST10                                                     |                                                                                              | Only for N/A                                                      |
| 1.24-007 | Default value change for Night Timer                                                                   |                                                                                              | Only for N/A                                                      |
| 1.24-008 | Part of the printed image is missing or shifted with PC Printing using print manager.                  |                                                                                              | Only for N/A                                                      |
| 1.25-001 | No DOS Print indication in the Printer Console menu.                                                   | The combination of 2 up and<br>sort printing under Windows<br>3.1 with 64 MB main<br>memory. |                                                                   |
| 1.25-002 | No DOS Print indication in the Printer Console menu.                                                   |                                                                                              |                                                                   |
| 1.25-003 | Hanging up during installation.                                                                        | TI's PS with 3Com network card                                                               | Caused by compatibility<br>problem between TI PC and<br>3Com card |
| 1.25-004 | IBM Host emulation program does not work after installation of OFS T10.                                | Coexisting IBM Host<br>emulation and OFS T10                                                 |                                                                   |

# RICOH Model: LFO

| Model: LFO Date: 15-Dec-97 | No: 006 |
|----------------------------|---------|
|                            |         |

| 1.25-005 | The default value of the monitor sound volume in the set<br>up utility is different from the LFO.                                                                                                    |                                      |                                                                                                |
|----------|----------------------------------------------------------------------------------------------------|--------------------------------------|------------------------------------------------------------------------------------------------|
| 1.25-006 | Added a message to close all application programs at installation.                                                                                                    |                                      |                                                                                                |
| 1.25-007 | The PC hangs up when restarting Windows after installation.                                                                                                    | OSR2 plus Novell<br>NetWare Client32 | This mode is to temporarily solve any problem relating                                         |
| 1.25-008 | To make it possible to install "Personal mode" without regard to the network environment.                                                                                                    |                                      | The required conventional                                                                      |
| 1.25-009 | Improvement in required conventional memory.(Improved from 530 KB to around 400 KB)                                                                                                    | Windows 3.1                          | specified as it depends on<br>the PC environment.                                              |
| 1.25-010 | Free system resources are automatically assigned for<br>Comredirector by Windows at the installation to prevent<br>system resource conflicts. For example, COM3 is<br>assigned for Comredirector if COM1 and 2 are already<br>assigned by the PC. | Windows 3.1                          | Only for the Europe/Asia<br>version. For the US version,<br>this will be applied from<br>1.26. |

# **RIGOH T**echnical **B**ulletin

### Model: LFO

Date: 15-Dec-97

No: 006

Office Styler T10 USA Ver 1.27 Release Notice

Improved by Version 1.27

| No.      | Problem solved                                                                                                    | Condition                                                    | Note                                        |
|----------|----------------------------------------------------------------------------------------------------|--------------------------------------------------------------|---------------------------------------------|
| 1.27-001 | Hitachi Vision 7580 cannot be operated for one minute during installation.                                            | Depending on the PC network module.                          | Reported by the Japanese market.            |
| 1.27-002 | <i>"Printer console" cannot be opened and<br/>nothing can not be printed using an IBM<br/>ThinkPad770 or AKUA PC.</i> | The system.ini file is not overwritten by the OFS installer. | Reported by the Japanese market.            |
| 1.27-003 | Making an installation log file (ofst10.log) on the hard disk.                                                        |                                                              | To investigate any<br>installation problems |
| 1.27-004 | Cannot be uninstalled on Hitachi Flora                                                                                |                                                              | Reported by the Japanese market             |
| 1.27-005 | PC hang-up during installation                                                                                        | Fujitsu PC plus TCLOCK (application)                         |                                             |
| 1.27-006 | The same file (***.prx) will be created by double clicking the ***.prx file.                                          |                                                              |                                             |
| 1.27-007 | <i>Error message "summomon.dll cannot be replaced" after re-installing and uninstalling OFS.</i>                      | <i>Windows 98 and some Windows<br/>95 OSR2</i>               |                                             |
| 1.27-008 | Added message during installation recommending to press "No" in the dialog.                                           |                                                              |                                             |
| 1.27-009 | <i>Complex bitmap images in Excel files cannot be printed completely.</i>                                             | Excel97                                                      |                                             |
| 1.27-010 | The same as 1.27-002 on the IBM<br>Thinkpad760E                                                                       | PC responds NULL for function calls.                         | Reported by the Japanese                    |

# Technical Bulletin

| Model: General Date                                 |                   |          | e: 29-May-98           |           | No: 015 |                    |
|-----------------------------------------------------|-------------------|----------|------------------------|-----------|---------|--------------------|
| Subject: Polarity Detection (Additional Bit Switch) |                   |          | Prepared by: K. Misugi |           | Visugi  |                    |
| From: Technical Service Department.                 |                   |          |                        |           |         |                    |
| Classification:                                     | ☑ Troubleshooting | Part inf | orma                   | tion 🗌 Ac | ctior   | n required         |
|                                                     | 🗌 Mechanical      | Electric | al                     | 🖂 Se      | ervio   | ce manual revision |
|                                                     | Paper path        | Transm   | it/rec                 | eive 🗌 Re | etro    | fit information    |
|                                                     | Other ( )         |          |                        |           |         |                    |

#### SYMPTOM

This RTB is to clarify the symptom for the following error code. Error code 0-52: Polarity change detected during communication.

#### CAUSE

Polarity change is detected during communication and the machine disconnects the line in the following conditions (error code 0-52).

- When the machine is at the Rx side (receiving a message) and when G3 bit switch 0B bit 1 (Protocol requirements: Spain) is set to 1 (Enabled). The machine immediately disconnects the line when it detects polarity change after receiving DIS/NSF.
- When the machine is at the Tx side (transmitting a message) and when G3 bit switch 03 bit 7 is set to 1.
   The machine immediately disconnects the line if it detects polarity change twice after

The machine immediately disconnects the line if it detects polarity change twice after receiving DIS/NSF.

| <b>NOTE:</b> The following explanation must be added to the service manual. |   |
|-----------------------------------------------------------------------------|---|
| (All F/L series: FX6, FX6Mk2, FX4, FX7, LX7, LSO, LSOMk2, LFO, FR6, FR4     | ) |

| G3 SI | G3 Switch 03                                                         |                                                                                                    |  |  |  |  |  |
|-------|----------------------------------------------------------------------|----------------------------------------------------------------------------------------------------|--|--|--|--|--|
| No    | FUNCTION                                                             | COMMENTS                                                                                                    |  |  |  |  |  |
| 7     | Polarity detection during<br>communication<br>0: Disabled 1: Enabled | 1: The machine disconnects the line when it<br>detects polarity change twice after<br>receiving DIS/NSF.<br>This detection is enabled only when the<br>machine is in Tx mode. |  |  |  |  |  |

| RC           | RE           | ASIA         |  |
|--------------|--------------|--------------|--|
| $\checkmark$ | $\checkmark$ | $\checkmark$ |  |

### Technical Bulletin

**PAGE: 1/1** 

| Model: LFO                                 |                 |          | Date   | e: 15-Jun-98           | No: 012            |
|--------------------------------------------|-----------------|----------|--------|------------------------|--------------------|
| Subject: Software / SRAM Download & Upload |                 |          |        | Prepared by: Y.Tamaoka |                    |
| From: QAC Field Information Dept.          |                 |          |        |                        |                    |
| Classification:                            | Troubleshooting | Part inf | orma   | tion 🗌 Action          | n required         |
|                                            | Mechanical      | Electric | al     | 🖂 Servi                | ce manual revision |
|                                            | Paper path      | Transm   | it/rec | eive 🗌 Retro           | fit information    |
|                                            | ☐ Other (  )    |          |        |                        |                    |

Field Service Manual Page 4-13 to 4-15

When you do a Software/SRAM Download or Upload using an external FCU, TB2, TB3 and TB4 in the external FCU need to be open. Otherwise, no characters may be displayed on the LCD and external FCU components may fail gradually.

| RC | RE | ASIA |  |
|----|----|------|--|
| *  | *  | *    |  |

### Technical Bulletin

**RTB** Correction

Reissue date : 15-Jun-98

The items in bold italic have been corrected or added.

| Model: LFO (OfficeStyler) Date    |                                                                                               |                        |                        | e: 15-Nov-97        | No: 003 <i>B</i>                                    |
|-----------------------------------|-----------------------------------------------------------------------------------------------|------------------------|------------------------|---------------------|-----------------------------------------------------|
| Subject: Troubles                 | shooting                                                                                      | Prepared by: Y.Tamaoka |                        |                     |                                                     |
| From: QAC Field Information Dept. |                                                                                               |                        |                        |                     |                                                     |
| Classification:                   | <ul> <li>Troubleshooting</li> <li>Mechanical</li> <li>Paper path</li> <li>Other ()</li> </ul> | Part info<br>Electric  | ormat<br>al<br>iit/rec | tion Action Service | n required<br>ce manual revision<br>fit information |

The following is a summary of how to solve and investigate problems concerning Office Styler in the field.

Contents

- 1. Required action (Troubleshooting) relating to OfficeStyler problems (1st edition)
- 2. PC Environment Report
- Tips for OfficeStyler (Win.ini & System.ini / Copied System files)
- 4. How to obtain PC system information for the environment report

In particular, the required action will be continuously updated based on experience in the field.

| RC | RE | ASIA |  |
|----|----|------|--|
| *  |    | *    |  |

| RIGOB                       | <b>T</b> echnic                                                                                | al <b>B</b> ulletin                                                                                                    | <b>PAGE:</b> 2/14                                                                                                    |                                                                                                    |
|-----------------------------|------------------------------------------------------------------------------------------------|----------------------------------------------------------------------------------------------------|----------------------------------------------------------------------------------------------------|----------------------------------------------------------------------------------------------------|
| Model: LFO (                | OfficeStyler)                                                                                  | Da                                                                                                    | te: 15-Nov-97                                                                                                    | No: 003 <b>B</b>                                                                                                    |
| OfficeStyler 1              | roubleshooting (1st edition) : 1                                                               | 997.10.31                                                                                                    |                                                                                                    |                                                                                                    |
| Problem At                  | Symptom                                                                                        | Required Action<br>(Troubleshooting)                                                                                                    | Required information if the problem cannot be solved                                                                                                    |                                                                                                    |
| Installation                | Error Message<br>***. DLL file is not<br>readable                                              | <ol> <li>Disk check using SCAN</li> <li>Delete the said DLL file<br/>PC in DOS mode.<br/>The file location can be<br/>command.</li> </ol>                                                                                                    | DISK<br>on the PC after restarting the<br>found with the "Find"                                                                                                    | Page 1/5 to 3/5 of<br>"PC Environment Report" plus<br>copy of the following files<br>■ Config. sys<br>■ Autoexec. bat<br>■ System ini<br>■ Win. Ini |
|                             | Freeze or stop during installation                                                             | <ol> <li>Try it again after closing<br/>resident ones.</li> <li>Disk check using SCAN</li> <li>Try with "Personal mode<br/>Get the "ofst10.log" fill<br/>directory. See Note 3.</li> </ol>                                                                                               |                                                                                                    |                                                                                                    |
|                             | Stop at the 2nd or a later<br>disk                                                             | 1.Make any folder.<br>2.Copy all files from 4 dis<br>3.Start installation (No dis<br>required)                                                                                                    | kettes into the folder,<br>skette replacement is                                                                                                    | Note<br>Improved by ver. 1.27 or<br>later                                                                                                    |
| Right after<br>Installation | PC does not shut down<br>Or<br>PC does not restart<br>Or<br>Error messages on<br>restarting PC | <ol> <li>If OfficeStyler is on a dif<br/>this problem happens, tr<br/>the same drive as Windo<br/>previous one.</li> <li>Check whether Novel C<br/>OfficeStyler 1.24 or a lat</li> <li>Check whether <i>IRQ12</i> is<br/>than ComRedirector. If t<br/>ComRedirector to a free</li> </ol> | ferent drive from Windows and<br>y to re-install OfficeStyler on<br>ows after uninstalling the<br>ient32 is installed. If yes,<br>er version can solve this.<br>s used for any other device<br>his is the case, re-assign<br>IRQ. <i>(See Note 2.)</i> |                                                                                                    |

| RIGOR                       | <b>T</b> echnic                                                                                | al <b>B</b> ulletin                                                                                                    | PA                                                                                                    | <b>GE:</b> 3/14                                                                                                    |                                             |
|-----------------------------|------------------------------------------------------------------------------------------------|----------------------------------------------------------------------------------------------------|----------------------------------------------------------------------------------------------------|----------------------------------------------------------------------------------------------------|---------------------------------------------|
| Model: LFO (0               | OfficeStyler)                                                                                  | Date: 15-Nov-97                                                                                                    | No: 003 <b>B</b>                                                                                                    |                                                                                                    |                                             |
| Right after<br>Installation | PC does not shut down<br>Or<br>PC does not restart<br>Or<br>Error messages on<br>restarting PC | <ul> <li>Check whether COM4<br/>than ComRedirector.<br/>Redirector to a free C4<br/>however, that 16bit P0<br/>only between COM1 t</li> <li>Check System.ini for<br/>the [386Enh] section<br/>Device=C:•OFST10•SUMO<br/>Device=C:•OFST10•WEMU</li> <li>Check whether the period</li> </ul> | is used for any<br>f this is the case<br>OM port with "Au<br>C fax application<br>o COM4. (See I<br>r the following<br>I. If not include<br>VMI.386<br>387.386<br>twork is working | device other<br>e, re-assign Com<br>uto" mode. Note,<br>us can function<br>Note 2.)<br>statements in<br>d, add them. |                                             |
|                             | recognized from another<br>PC on the network.                                                  | - Can other PCs on<br>- Can files be shared                                                                                                    | the network be<br>d?                                                                                                    | found?                                                                                                    |                                             |
| Operation                   | Printing error / Malfunction                                                                   | 1. Check the connection<br>Check the LPT1 BIOS se<br>EPP mode. The way to cl<br>to the PC' s manual.                                                                                                    | of the printer ca<br>tting. It does not<br>neck depends or                                                                                                    | ble.<br>function with<br>n the PC. Refer                                                                             |                                             |
|                             | No Printing / Printer<br>console cannot be<br>opened                                           | 1. Check System.ini for<br>[386Enh] section. If<br>Device=C:•OFST10•SUMO<br>Device=C:•OFST10•WEMU                                                                                                    | r the following<br>not included, ac<br>VMI.386<br>1387.386                                                                                                    | statements at<br>dd them.                                                                                            | <i>Note. Improved by ver.1.27 or later.</i> |
|                             | No printing with DOS applications                                                              | 1. Launch Printer Conse<br>as the Printing mode<br>dialog.                                                                                                    | ole and choose<br>from the DOS F                                                                                                    | "direct to port"<br>Printing Options                                                                                 |                                             |

Note 1: This special mode is available as a temporary measure from version 1.25 *Note 2: The system resource for OFS T10 is automatically set up with the following version. Europe / Asia*: *Version 1.25 or later* 

Europe / Asia US :Version 1.26 or later Note 3: This file is created by version 1.27 or later

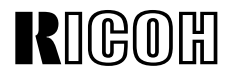

Model: LFO (OfficeStyler)

Date: 15-Nov-97

### **PC Environment Report**

#### Reported by

| Country          |  |
|------------------|--|
| Person in Charge |  |
| Address          |  |
| Industry Type    |  |
| Product Name     |  |

|                     | □ No Problem                                               |
|---------------------|------------------------------------------------------------|
| Operating Situation |                                                            |
|                     | □ Some customer requirements                               |
|                     |                                                            |
|                     | □ Some customer requirements related to the specifications |
|                     | Problem                                                    |

#### If there is a problem

|                | □ Due to the LFO                     |
|----------------|--------------------------------------|
|                | The reason why you think this is so: |
|                |                                      |
|                |                                      |
| The problem is |                                      |
|                | Due to OfficeStyler                  |
|                | The reason why you think this is so: |
|                |                                      |
|                |                                      |
|                |                                      |
|                | Due to a Bundled Application         |
|                | The reason why you think this is so: |
|                |                                      |
|                |                                      |
|                |                                      |
|                | □ Not specified                      |
|                | □ Others                             |

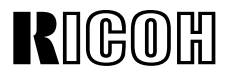

Page 5/10

Model: LFO (OfficeStyler)

Date: 15-Nov-97

No: 003

#### PC Hardware

| Type of PC       |                  | Desktop manufactu                                                                      | <ul> <li>□ Desktop manufacturer Brand</li> <li>□ Ditto plus additional devices</li> <li>□ Notebook F</li> </ul> |        |                                              |  |  |
|------------------|------------------|----------------------------------------------------------------------------------------|----------------------------------------------------------------------------------------------------|--------|----------------------------------------------|--|--|
|                  | Model Name of PC |                                                                                        |                                                                                                    |        |                                              |  |  |
| BIOS             |                  | □ Manufacturer's BIC<br>□ AWARD                                                        | □ Manufacturer's BIOS □ P<br>□ AWARD □ A                                                                        |        | K                                            |  |  |
|                  | BIOS Version     |                                                                                        |                                                                                                    |        |                                              |  |  |
| CPU              |                  | <ul> <li>DX4</li> <li>Pentium</li> <li>Pentium MMX</li> <li>Pentium Pro/512</li> </ul> | Pentium Pr Pentium II AMD 5K86 AMD K6                                                                           | ro/256 | □ Cyrix 6X86<br>□ Cyrix<br>6X86MX<br>□ Other |  |  |
|                  | Clock Speed      |                                                                                        |                                                                                                    |        |                                              |  |  |
| Main Memory (MB) |                  |                                                                                        |                                                                                                    |        |                                              |  |  |
| HDD (GB)         |                  |                                                                                        |                                                                                                    |        |                                              |  |  |
| Motherboard      |                  |                                                                                        |                                                                                                    |        |                                              |  |  |
|                  | Chip Set         |                                                                                        |                                                                                                    |        |                                              |  |  |
| Video Card       |                  |                                                                                        |                                                                                                    | Dri    | iver Ver.                                    |  |  |
| SCSI             |                  |                                                                                        | NO                                                                                                    |        |                                              |  |  |
|                  | Adapter Name     |                                                                                        |                                                                                                    |        |                                              |  |  |
| Network Card     |                  |                                                                                        | NO                                                                                                    |        |                                              |  |  |
|                  | Name             |                                                                                        |                                                                                                    | Dri    | iver Ver.                                    |  |  |
| PCMCIA Card      |                  | □ YES                                                                                  |                                                                                                    |        |                                              |  |  |
|                  | Name             |                                                                                        |                                                                                                    |        |                                              |  |  |
| Modem            |                  |                                                                                        |                                                                                                    |        |                                              |  |  |
|                  | Name             |                                                                                        |                                                                                                    | Dri    | iver Ver.                                    |  |  |
| IrDA             |                  |                                                                                        | NO                                                                                                    | Dri    | iver Ver.                                    |  |  |
| Other Printer Co | onnected         | □ YES □                                                                                | NO                                                                                                    | Dri    | iver Ver.                                    |  |  |
|                  |                  |                                                                                        |                                                                                                    |        |                                              |  |  |

#### IRQ Usage

| 00 | System Timer                      | 08 | System COMS / Real time clock |
|----|-----------------------------------|----|-------------------------------|
| 01 | Keyboard                          | 09 |                               |
| 02 | Programmable Interrupt controller | 10 |                               |
| 03 | COM2                              | 11 |                               |
| 04 | COM1                              | 12 |                               |
| 05 |                                   | 13 | Numeric data processor        |
| 06 | FD Controller                     | 14 | Primary IDE Controller        |
| 07 | LPT1                              | 15 | Secondary IDE Controller      |

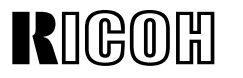

Page 6/10

Model: LFO (OfficeStyler)

Date: 15-Nov-97

No: 003

#### PC Software

| System Software OS |                          |                           | Windows 95<br>Windows 3.1<br>Windows 3.11 (for Workgroups)<br>Windows NT3.5.1<br>Windows NT4.0 |
|--------------------|--------------------------|---------------------------|------------------------------------------------------------------------------------------------|
|                    |                          | Ver. (OSR1, OSR2<br>etc.) |                                                                                                |
|                    |                          | Language                  |                                                                                                |
|                    |                          | File System               | □ FAT16 □ FAT32 □ NTFS                                                                         |
|                    | Plus?                    | · · ·                     |                                                                                                |
|                    |                          | Disk Compression          | □ YES □ NO Utility name                                                                        |
|                    | Network                  | I                         |                                                                                                |
|                    |                          | Protocol                  | TCP/IP : □ YES (Vender ) □ NO                                                                  |
|                    |                          |                           | Net BEUI :  YES (Vender )  NO                                                                  |
|                    |                          |                           | IPX/SPX : □ YES (Vender ) □ NO                                                                 |
|                    |                          |                           | Others : $\Box$ YES (Vender ) $\Box$ NO                                                        |
|                    |                          |                           |                                                                                                |
|                    |                          | Client                    | Microsoft Network : □ YES □ NO                                                                 |
|                    |                          |                           | NetWare :  YES (Type )  NO                                                                     |
|                    |                          |                           | Others: $\Box$ YES (Vender ) $\Box$ NO                                                         |
|                    |                          |                           |                                                                                                |
|                    |                          | Service                   | Shared by MS Network : □ YES<br>□ NO                                                           |
|                    |                          |                           | Shared by Network : □ YES □ NO                                                                 |
|                    |                          |                           | Others : YES (Type ) INO                                                                       |
|                    | Control Pa               | nel                       |                                                                                                |
|                    | System To                | ools                      | (Multiple)                                                                                     |
|                    | Applicatior<br>Installed | IS                        | (Multiple)                                                                                     |

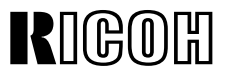

Page 7/10

Model: LFO (OfficeStyler)

Date: 15-Nov-97

No: 003

| PC Printer (Printer | control)      |            |         |                |          |           |          |
|---------------------|---------------|------------|---------|----------------|----------|-----------|----------|
| Printer Driver      | 🗆 GDİ         | D PCL      |         |                |          |           |          |
| Toner Saving        | 🗆 On          | □ Off      |         | _evel          |          |           |          |
| EET                 | □ On          | □ Off      |         | _evel          |          |           |          |
| Density             |               |            |         |                |          |           |          |
| Set Printer         |               |            |         |                |          |           |          |
| Port to             |               |            |         |                |          |           |          |
| DOS Printing        |               |            |         |                |          |           |          |
| Options             |               |            |         |                |          |           |          |
| Status Report       | 🗆 Minimize D  | Device St  | atus    | Display        |          |           |          |
| Options             | □ Remote St   | atus Rep   | oort    |                |          |           |          |
|                     | □ Notify whe  | n a job İs | s finis | hed            |          |           |          |
|                     | □ Notify whe  | n a job l  | s dele  | eted           |          |           |          |
|                     | Beep wher     | n a job is | comp    | olete          |          |           |          |
|                     | Beep on pr    | rint error |         |                |          |           |          |
| GDI Option          | Paper         |            | Pape    | er source      |          |           |          |
|                     |               |            | Orie    | ntation        | Portrait | i 🗆 L     | andscape |
|                     |               |            | Pape    | er Size        |          |           |          |
|                     |               |            | Layo    | but            | □ 1-Up   | 🗆 2-Up    | 🗆 4-Up   |
|                     |               |            |         | Draw Frame     | □ YES    |           |          |
|                     |               |            |         | Border         |          |           |          |
|                     |               |            | Copi    | es             |          |           |          |
|                     |               |            | Scal    | ing            | %        |           |          |
|                     | Advanced Op   | otions     | Use     | OfficeStyler   | □ YES    | □ NO      |          |
|                     |               |            | Print   | t Manager      |          |           |          |
|                     |               |            | Тор     | Page           | □ 3,2,1  | □ 1,2,3   |          |
|                     |               |            | Dup     | lex Printing   | □ YES    |           |          |
|                     |               |            | Man     | ual Duplex     |          | YES       | □ NO     |
|                     |               |            |         |                | 🗆 Boo    | k Style   |          |
|                     |               |            |         |                | 🗆 🗆 Rep  | ort Style |          |
|                     |               |            | Print   | Instruction    | □YES     |           |          |
|                     |               |            | Page    | 9              |          |           |          |
|                     |               |            | Print   | to File        | DYES     |           |          |
|                     | Image         |            | Brigl   | ntness         |          |           |          |
|                     |               |            | Cont    | trast          |          |           |          |
|                     | Form Settings | S          | Use     | OfficeStyler   | □YES     |           |          |
|                     |               |            | Print   | Manager        |          |           |          |
|                     |               |            | Print   | Cover          |          | YES       | □ NO     |
|                     |               |            |         |                | PATH :   |           |          |
|                     |               |            | Print   | Overlay        |          | YES       | □ NO     |
|                     |               |            |         |                | PATH :   |           |          |
|                     |               |            | Ove     | rlay All Pages | □YES     |           |          |
|                     |               |            | Fron    | n/To           |          |           |          |

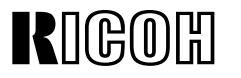

Page 8/10

No: 003

Model: LFO (OfficeStyler)

Date: 15-Nov-97

Print Trailer □ YES PCL Option Paper Source Paper Size Paper Envelopes Orientation Copies Default Font □ Copier □Line Printer Font Size □ 10 □ 12 Style Symbol Set Тор Bottom Left Right Unit of Measurement □ Inches 🗆 mm

#### PC Scanning

| Density       |                                       |
|---------------|---------------------------------------|
| Document Type | □ Line-art □ Error Diffusion □ Dither |
| Resolution    | □ 200 x 200 dpi □400 x 400 dpi        |
| Scan Size     | □ A4 □ Letter                         |

### Technical Bulletin

**PAGE:** 9/14

Model: LFO (OfficeStyler)

Date: 15-Nov-97

No: 003**B** 

#### 1. Win.Ini & System.Ini

| Version  | Win95                                        |                                 | Win 3.11                                     |                        |
|----------|----------------------------------------------|---------------------------------|----------------------------------------------|------------------------|
|          | Win.ini                                      | System.ini                      | Win.ini                                      | System.ini             |
| LFO/US   |                                              |                                 |                                              |                        |
| (LFO/UK) | [windows]                                    | [386Enh]                        | [windows]                                    | [386Enh]               |
| ( )      | run = C:\OFST10\WSWPD.EXE                    | device = C:\OFST10\SUMOVMI.3.86 | run = C:\OFST10\WSWPD.EXE                    | device = C:\OFST10\SUM |
|          | device = OfficeStyler T10 GDL,SUMOGDI,T10GDI | device = C:\OFST10\WEMU387.386  | device = OfficeStyler T10 GDI,SUMOGDI,T10GDI | OVMI.386               |
|          | [Printer Port]                               | SUMOLPT = 1                     | [PrinterPort]                                | SUMOLPT = 1            |
|          | OfficeStyler T10 GDI =LFOGDI,T10GDI,15,45    |                                 | OfficeStyler T10 GDI =LFOGDI,T10GDI,15,45    | [ComRedirector]        |
|          | OfficeStyler T10 PCL=LFOPCL,T10PCL,14,45     |                                 | OfficeStyler T10 PCL = LFOPCL,T10PCL:,15,45  | COMMPort = 4           |
|          | [Device]                                     |                                 | [Device]                                     |                        |
|          | OfficeStyler T10 GDI = SUMOGDI,T10GDI        |                                 | OfficeStyler T10 GDI = SUMOGDI,T10GDI        |                        |
|          | OffoceStyler T10 PCL = LFOPCL, T10PCL:       |                                 | OfficeStyler T10 PCL = LFOPCL, T10PCL:       |                        |
|          | [Extension]                                  |                                 | [Extension]                                  |                        |
|          | PRX = C:\OFST10\LFODSK.EXE^.PRX              |                                 | PRX = C:\OFST10\LFODSK.EXE^.PRX              |                        |
|          | [LFODesktop]                                 |                                 | [LFODesktop]                                 |                        |
|          | InstallDir = C:\OFST10                       |                                 | InstallDir = C:\OFST10                       |                        |
|          | [Sumoport]                                   |                                 | [Sumoport]                                   |                        |
|          | T10GDI :=                                    |                                 | T10GDI =                                     |                        |
|          | T10PCL :=                                    |                                 | T10PCL:=                                     |                        |
|          |                                              |                                 |                                              |                        |
|          |                                              |                                 |                                              |                        |

| RIGOH                     | Technical Bulletin | <b>PAGE:</b> 10/14 |                  |
|---------------------------|--------------------|--------------------|------------------|
| Model: LFO (OfficeStyler) |                    | Date: 15-Nov-97    | No: 003 <b>B</b> |

#### 2. Copied System Files

| Version     |     | Win95 (System files) |     | Win31 (System files) | Comment                      |
|-------------|-----|----------------------|-----|----------------------|------------------------------|
|             | 1.  | UNIDRV.DLL           | 1.  | UNIDRV.DLL           | PCL:1,2,3,items              |
| LFO/US (UK) | 2.  | UNIDRV.HLP           | 2.  | UNIDRV.HLP           | TWAIN:4,5,6 (Win95)          |
|             | 3.  | ICNLIB.DLL           | 3.  | ICONLIB.DLL          | 4 (Win31)                    |
|             | 4.  | TWAIN.DLL            | 4.  | TWAIN.DLL            | OCR: 8,9,10,11,12,13 (Win95) |
|             | 5.  | TWAIN_32.DLL         | 5.  | OLE2.DLL             | 5,6,7,8,9,10 (Win31)         |
|             | 6.  | TWUNK_16.EXE         | 6.  | OLE2DISP.DLL         |                              |
|             | 7.  | TWUNK_32.EXE         | 7.  | STORAGE.DLL          |                              |
|             | 8.  | OLE2.DLL             | 8.  | MFCOLEUI.DLL         |                              |
|             | 9.  | OLE2DISP.DLL         | 9.  | COMPOBJ.DLL          |                              |
|             | 10. | STORAGE.DLL          | 10. | OLE2NLS.DLL          |                              |
|             | 11. | MFCOLEUI.DLL         |     |                      |                              |
|             | 12. | COMPOBJ.DLL          |     |                      |                              |
|             | 13. | OLE2NLS.DLL          |     |                      |                              |
|             |     |                      |     |                      |                              |

### Technical Bulletin

Model: LFO (OfficeStyler)

Date: 15-Nov-97

No: 003**B** 

How to get System Information (To fill the PC Environment Report out)

1. Check the PC name, model name and manufacturer.

#### 2.System resources

- 1) Open the Control Panel
- 2) Double Click "System"

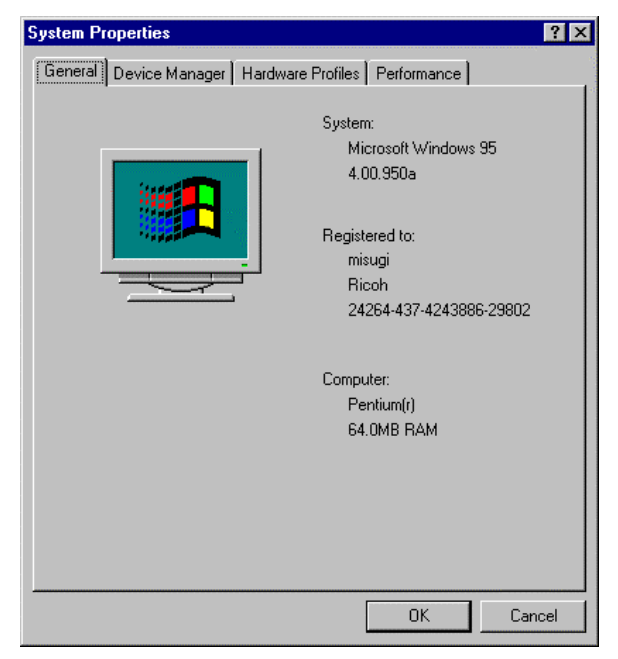

- 3. Devices installed
  - 1) Click the Device Manager tab.

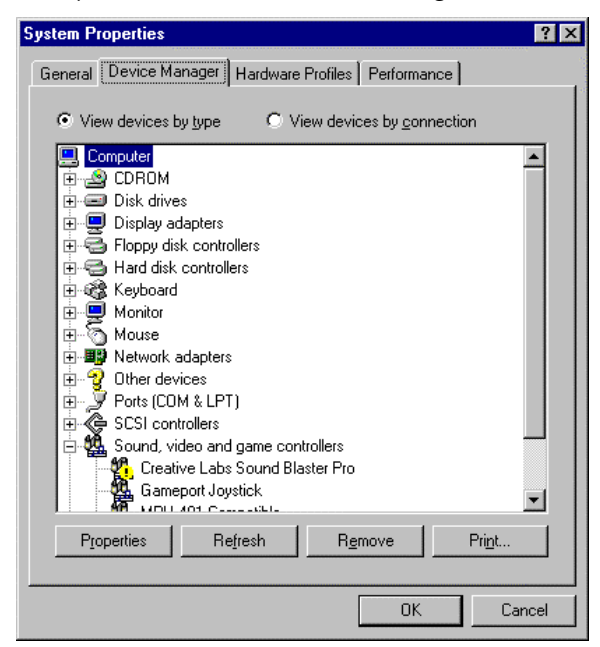

2) Print or make a screen copy.

Model: LFO (OfficeStyler)

RIGOR

Date: 15-Nov-97

No: 003**B** 

| Print                                                          | ? ×           |
|----------------------------------------------------------------|---------------|
| Printer: Default Printer (HP LaserJet<br>55i/55i M (Copy 2) on | ОК            |
| VCSCSERVER2UETDIRECT)                                          | Cancel        |
| C System summary                                               | <u>S</u> etup |
| C Selected class or device                                     |               |
| All devices and system summary                                 |               |
| Print to <u>f</u> ile                                          |               |

- 4. Copy "System.ini" and "Win.ini" located in the Windows folder to a floppy disk.
- 5. Check resident applications These are shown in the indicator at the bottom right. Others may be found by pressing "Alt" plus "Tab" key.
- 6. Check the applications in the Start Up folder.
- 7. Check the network properties.
  - 1) Open the Control Panel.
  - 2) Double Click Network.

| Network                                                 | ? X  |
|---------------------------------------------------------|------|
| Configuration   Identification   Access Control         |      |
| The following network components are installed:         |      |
| 📃 Client for Microsoft Networks 📃                       |      |
| 🔜 Novell IntranetWare Client                            |      |
| 3Com Fast EtherLink XL 10/100Mb TX Ethernet Adapter     |      |
| FIPX 32-bit Protocol for the Novell IntranetWare Client |      |
| IPX/SPX-compatible Protocol                             | -    |
| NetBEUI                                                 |      |
|                                                         |      |
| Add <u>R</u> emove <u>P</u> roperties                   |      |
| Primary Network Logon:                                  | -    |
| Novell IntranetWare Client                              | -1 I |
|                                                         | -    |
| <u>File and Print Sharing</u>                           |      |
| - Description-                                          |      |
| A network adapter is a hardware device that physically  |      |
| connects your computer to a network.                    | 1    |
|                                                         |      |
|                                                         | 2    |
|                                                         |      |
| OK Canc                                                 | el   |
|                                                         |      |

3) Select the network adapter and click Properties.

### Technical Bulletin

Model: LFO (OfficeStyler)

Date: 15-Nov-97

No: 003**B** 

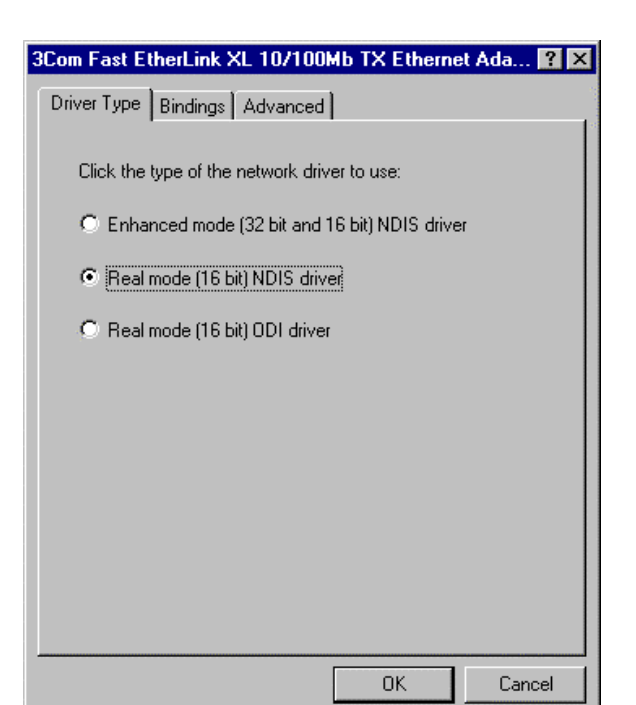

4) Make screen copies of all tabs (Driver Type, Bindings, etc) and paste them in a Word Pad document.

8. Registry data

1) Double Click "regedit.exe" located in the windows folder.

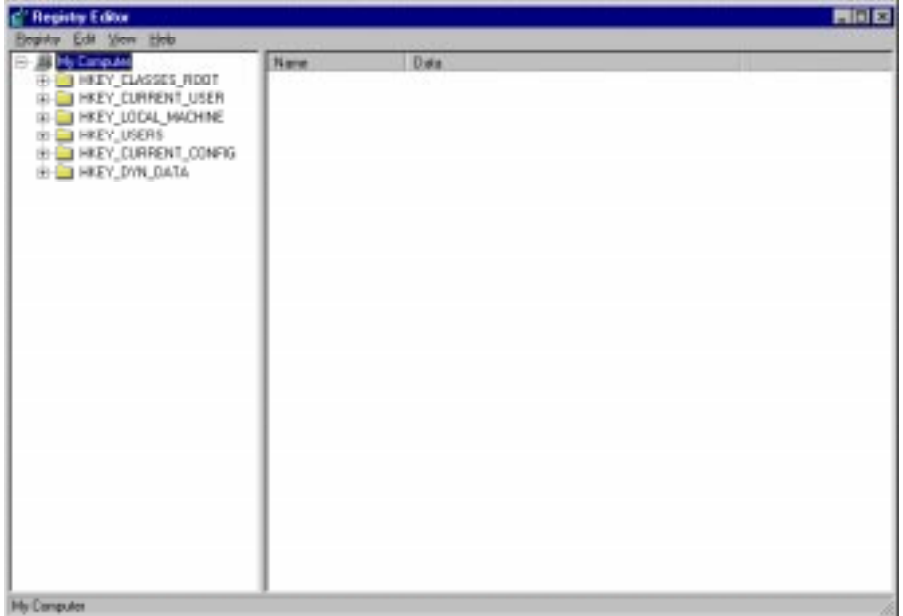

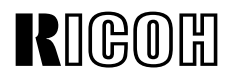

Model: LFO (OfficeStyler)

Date: 15-Nov-97

No: 003**B** 

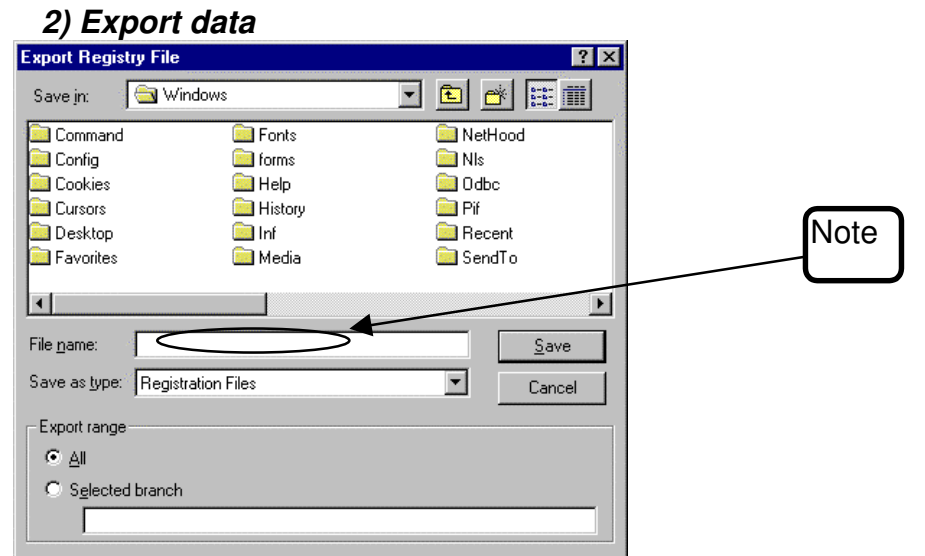

Note: The file extension should NOT be "reg". It should be saved as "regdata.TXT" for example.

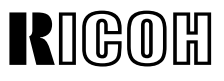

**RTB Correction** 

Reissue date: 30-Jul-98

The items in bold italic have been corrected or added.

| Model: LFO Date                   |                                                                                               |                                                                 | e: 15-Dec-97           | No: 005 <b>B</b> |                                                     |
|-----------------------------------|-----------------------------------------------------------------------------------------------|-----------------------------------------------------------------|------------------------|------------------|-----------------------------------------------------|
| Subject: Firm ware update history |                                                                                               |                                                                 | Prepared by: Y.Tamaoka |                  |                                                     |
| From: QAC Field Information Dept. |                                                                                               |                                                                 |                        |                  |                                                     |
| Classification:                   | <ul> <li>Troubleshooting</li> <li>Mechanical</li> <li>Paper path</li> <li>Other ()</li> </ul> | <ul> <li>Part info</li> <li>Electric</li> <li>Transm</li> </ul> | ormat<br>al<br>iit/rec | tion             | n required<br>ce manual revision<br>fit information |

|    |                                                                                                    | NA       | EU/A     |
|----|----------------------------------------------------------------------------------------------------|----------|----------|
| #  | Reason/Problem(Improved)                                                                                                    | H5237220 | H5237240 |
| 1  | Memory RX error when starting copying during reception                                                                                    | Н        | D        |
| 2  | CTC detection error on receiving                                                                                                    | Н        | D        |
| 3  | It sometimes takes a long time (20 min) to print a document<br>stored with substitute rx after a memory full condition.                   | Н        | D        |
| 4  | After broadcasting with Q-Fax, the last destination number is stored in the redial buffer.                                                | Н        | D        |
| 5  | The machine cannot cancel the TX file informed from Q-Fax with the deleting command right after completing the document scan.             | Н        | D        |
| 6  | The second page was sent in detail mode during direct Tx if<br>the first page was scanned as halftone and the second page<br>as standard. | Н        | D        |
| 7  | Memory Over is indicated after memory storage through Q-<br>Fax even when the document is too long.                                       | Н        | D        |
| 8  | The quick dial number cannot be edited if more than 5 destinations were programmed with a direct telephone number in one group.           | Н        | D        |
| 9  | The LFO does not come into PC receiving mode if the ring count is set to more than 8.                                                     | Н        | D        |
| 10 | The document face down illustration in the help list is incorrect.                                                                        | Н        | _        |

| RIGOH |
|-------|
|-------|

**PAGE: 2/2** 

Model: LFO

Date: 15-Dec-97

No: 005**B** 

| 11 | The default switch value for Canada is incorrect.                                              | Н | _ |
|----|------------------------------------------------------------------------------------------------|---|---|
| 12 | Protecting User Switch 13 information from being<br>overwritten by Office Styler 10 Fax Setup. | J | E |
| 13 | The PC print and scan counters on the system parameter list do not increase.                   | L | G |
| 14 | RX errors may happen if starting to copy while receiving.                                      | L | G |
| 15 | Fail safe control when a triac is defective                                                    | М | Н |

Applied to production

| H5237220 for NA |                                 |  |  |  |
|-----------------|---------------------------------|--|--|--|
| Н               | H Dec.1997 production.          |  |  |  |
| J               | J Part of Dec. 1997 production. |  |  |  |
| L               | May 1998 production             |  |  |  |

|   | H5237240 for Eu./ Asia        |  |  |  |  |
|---|-------------------------------|--|--|--|--|
| D | Nov.1997 production.          |  |  |  |  |
| Е | Part of Dec. 1997 production. |  |  |  |  |
| G | May 1998 production           |  |  |  |  |

| RC | RE | ASIA |  |
|----|----|------|--|
| *  | *  | *    |  |

### Technical Bulletin

**RTB** Correction

Reissue date:15-Sep98 The items in bold italic have been corrected or added.

| Model: LFO                             |                 |          | Date   | e: 15-Dec-97           | No: 006 <i>B</i>   |  |
|----------------------------------------|-----------------|----------|--------|------------------------|--------------------|--|
| Subject: Office Stayler Update History |                 |          |        | Prepared by: Y.Tamaoka |                    |  |
| From: QAC Field Information Dept.      |                 |          |        |                        |                    |  |
| Classification:                        | Troubleshooting | Part inf | orma   | tion 🗌 Actior          | n required         |  |
|                                        | 🗌 Mechanical    | Electric | al     | Servic                 | ce manual revision |  |
|                                        | Paper path      | Transm   | it/rec | eive 🗌 Retro           | fit information    |  |
|                                        | 🛛 Other ( )     |          |        |                        |                    |  |

| RC | RE | ASIA |  |
|----|----|------|--|
| *  | *  | *    |  |

# **RIGOHT**echnical **B**ulletin

No: 006**B** 

Office Styler T10 USA Ver1.27 Release Notice

Model: LFO

| No.      | Problem solved                                                    | Condition | Note |
|----------|-------------------------------------------------------------------|-----------|------|
| 1.27-011 | Sopwith Lite is not automatically detected on<br>Document Desktop |           |      |

For earlier modifications, see RTBs 6 and 6A.

#### Page 2/2

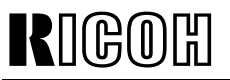

| Model: LFO                         |                   |               | Dat                    | e: 15-Oct | -98    | No.: 013          |
|------------------------------------|-------------------|---------------|------------------------|-----------|--------|-------------------|
| Subject: Printed image skew        |                   |               | Prepared by: Y.Tamaoka |           |        |                   |
| From: GTSS Field Information Dept. |                   |               |                        |           |        |                   |
| Classification:                    | ☐ Troubleshooting | Part informat |                        | tion      | Action | n required        |
|                                    | 🗌 Mechanical      | Electric      | al                     |           | Servic | e manual revision |
|                                    | Paper path        | Transm        | iit/rec                | eive      | Retrof | fit information   |
|                                    | Other ( )         |               |                        |           |        |                   |

#### SYMPTOM

A horizontal line at the bottom is slanted when printed. The right side end is higher by about 1 to 2 mm.

#### CAUSE

- 1. Skewed at the registration roller
- 2. Skewed at the transfer roller

it is hard to distinguish at which section the skew happens by checking the printed image.

#### SOLUTION

- 1. Replace the registration pressure roller with a modified one (H523 3366)
- 2. Attach the spacer chip (H523 2415) to the development unit as shown in the attached procedure.

Countermeasure kit (H523 9800: Pressure roller W/Spacer chip) contains the above two parts noted above.

| RC | REBV | ASIA |  |
|----|------|------|--|
| *  | *    | *    |  |

### Technical Bulletin

**PAGE: 2/2** 

Model: LFO

Date: 15-Oct-98

No.: 013

#### **Procedure**

- 1. Remove the development unit
- 2. Remove the drum
- 3. Clean the part of the development unit where the spacer chip will be attached. (The front edge of the development unit base where the transfer roller ass'y contacts it.)
- 4. Attach the spacer chip as shown below

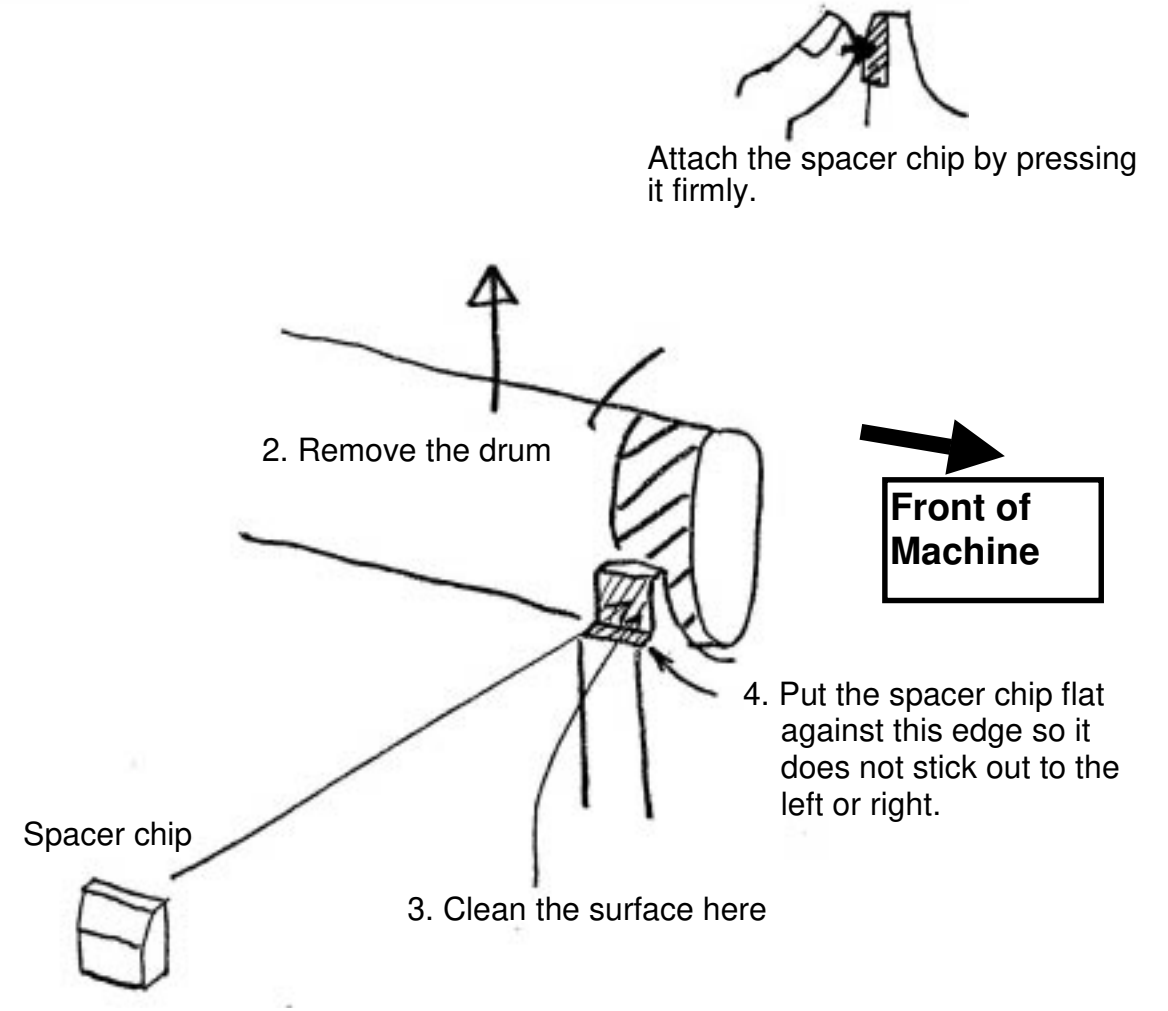

#### Production

The new pressure roller is included in production units from Sept. 1998. The spacer chip is included in production units from Nov. 1998.

### Technical Bulletin

#### **PAGE: 1/1**

| Model: LFO Da                                       |                                                                             |           | Date: 15-Oct-98 |                         | No: 014                                                 |
|-----------------------------------------------------|-----------------------------------------------------------------------------|-----------|-----------------|-------------------------|---------------------------------------------------------|
| Subject: G3 Bit Switch (Service Manual Corrrection) |                                                                             |           |                 | Prepared by: ĸ.         | Misugi                                                  |
| From: Technical Service Department.                 |                                                                             |           |                 |                         |                                                         |
| Classification:                                     | <ul> <li>Troubleshooting</li> <li>Mechanical</li> <li>Paper path</li> </ul> | eshooting |                 | tion Action Action Serv | on required<br>vice manual revision<br>ofit information |
|                                                     | Other ()                                                                    |           |                 |                         |                                                         |

This RTB is to notify the correction in the LFO service manual. Regarding G3 Bit Switch 01 bit 6.

Wrong: G3 Bit Switch 01

| G3 5 | G3 Switch 01                                  |                                                                                                |  |  |  |  |  |
|------|-----------------------------------------------|------------------------------------------------------------------------------------------------|--|--|--|--|--|
| No   | FUNCTION                                      | COMMENTS                                                                                       |  |  |  |  |  |
| 6    | CED transmission<br>0: Disabled<br>1: Enabled | Do not change this setting unless the communication problem is caused by the CED transmission. |  |  |  |  |  |

#### **Correct:**

G3 Bit Switch 01

| G3 5 | G3 Switch 01                              |                                                                                       |  |  |  |  |  |
|------|-------------------------------------------|---------------------------------------------------------------------------------------|--|--|--|--|--|
| No   | FUNCTION                                  | COMMENTS                                                                              |  |  |  |  |  |
| 6    | CED emission<br>0: Enabled<br>1: Disabled | Do not change this setting unless communication problem is caused by emission of CED. |  |  |  |  |  |

| RC | RE | ASIA |  |
|----|----|------|--|
| ~  | ~  | ~    |  |

### Technical Bulletin

| Model: LFO Da                 |                     |              | Dat                    | ate: 15-Oct-98 No.: 015 |        | No.: 015          |
|-------------------------------|---------------------|--------------|------------------------|-------------------------|--------|-------------------|
| Subject: FCU Flash ROM change |                     |              | Prepared by: Y.Tamaoka |                         |        |                   |
| From: GTSS Field              | d Information Dept. |              |                        |                         |        |                   |
| Classification:               | Troubleshooting     | Part inf     | orma                   | tion [                  | Action | n required        |
|                               | 🗌 Mechanical        | 🛛 Electrical |                        | [                       | Servic | e manual revision |
|                               | Paper path          | Transm       | it/rec                 | eive [                  | Retrof | fit information   |
|                               | Other ()            |              |                        |                         |        |                   |

The production of the Flash ROM (IC37) will be discontinued in a few months. A new type of Flash ROM will be used as the replacement.

This change involves the following component change.

| Old Part #          | New Part #         |
|---------------------|--------------------|
| Q6 14000373         | 14000706           |
| Part # of new FCU : | H523 6121 for USA  |
|                     | H523 6141 for Eu/A |

Please refer to the related MB LFO - 019

As a result of this change, the following limitation appears.

Firmware upload is not possible between new FCUs. (Firmware cannot be transferred from a new FCU inside the machine to a new FCU outside the machine)

Remarks :

- There is no limitation for SRAM download and upload.

- As long as the ROM board is used, there is no limitation.

| RC | REBV | ASIA |  |
|----|------|------|--|
| *  | *    | *    |  |

### Technical Bulletin

RTB Correction

Reissue date : 15-Oct-98

The items in bold italic have been corrected or added.

| Model: LFO (OfficeStyler)         |                                                                                               |           | e: 15-Nov-97           | No: 003 <i>C</i> 🗐                   |                                                     |
|-----------------------------------|-----------------------------------------------------------------------------------------------|-----------|------------------------|--------------------------------------|-----------------------------------------------------|
| Subject: TrobleShooting           |                                                                                               |           | Prepared by: Y.Tamaoka |                                      |                                                     |
| From: QAC Field Information Dept. |                                                                                               |           |                        |                                      |                                                     |
| Classification:                   | <ul> <li>Troubleshooting</li> <li>Mechanical</li> <li>Paper path</li> <li>Other ()</li> </ul> | Part info | ormat<br>al<br>it/rec  | tion Action<br>Service<br>eive Retro | n required<br>ce manual revision<br>fit information |

The following is a summary of how to solve problems concerning Office Styler in the field.

Contents

- 1. Required action (Troubleshooting) relating to OfficeStyler problems (1st edition)
- 2. PC Environment Report
- 3. OfficeStyler Tips

(Win.ini & System.ini / Copied System files)

4. How to obtain PC system information for the environment report

In particular, the required action will be continuously updated based on experience in the field.

| RC | RE | ASIA |  |
|----|----|------|--|
| *  | *  | *    |  |

| RIGOB                       | <b>T</b> echnic                                                                                                    | al <b>B</b> ulletin                                                                                                    | <b>PAGE:</b> 2/14                     |                                                                                                    |
|-----------------------------|----------------------------------------------------------------------------------------------------|----------------------------------------------------------------------------------------------------|---------------------------------------|----------------------------------------------------------------------------------------------------|
| Model: LFO (0               | OfficeStyler)                                                                                                    | D                                                                                                    | ate: 15-Nov-97                        | No: 003 <i>C</i>                                                                                                    |
| OfficeStyler T              | roubleshooting (1st edition) : 1                                                                                                    | 997.10.31                                                                                                    |                                       |                                                                                                    |
| Problem At                  | Symptom                                                                                                    | Required Action<br>(Troubleshooting)                                                                                                    |                                       | Required information if the<br>problem cannot be solved                                                                                             |
| Installation                | Error Message<br>***. DLL file is NOT<br>readable<br><i>"Sumomon. DLL cannot</i><br><i>replaced " indication on re-</i><br><i>installing OFST10.</i> | <ol> <li>Disk check using SCANDISK</li> <li>Delete the said DLL file on the PC after restarting the PC in DOS mode.<br/>The file can be found with the "Find" command.</li> <li>Same as item 2 above.</li> </ol>                                                                                                    |                                       | Page 1/5 to 3/5 of<br>"PC Environment Report" plus<br>copy of the following files<br>■ Config. sys<br>■ Autoexec. bat<br>■ System ini<br>■ Win. Ini |
|                             | Freeze or Stop during installation                                                                                                    | <ol> <li>Try it again after closing all applications including<br/>resident ones.</li> <li>Disk check using SCANDISK</li> <li>Try with "Personal mode installation" note 1</li> <li>Get "ofst10.log" file in the root directory.<br/>See Note 3</li> </ol>                                                                                                    |                                       |                                                                                                    |
|                             | Stop at the 2nd or later disk                                                                                                    | 1.Make any folder.<br>2.Copy all files from 4 disk<br>3.Start installation (No disk                                                                                                    | Note<br>Improved by ver 1.27 or later |                                                                                                    |
| Right after<br>Installation | PC does not shut down<br>Or<br>PC does not restart<br>Or<br>Error messages on<br>restarting PC                                                       | <ol> <li>If OfficeStyler is on a different drive from Windows and<br/>this problem happens, try to re-install OfficeStyler on<br/>the same drive as Windows after uninstalling the<br/>previous one.</li> <li>Check whether Novel Client32 is installed. If yes,<br/>OfficeStyler 1.24 or later version can solve it.</li> <li>Check whether IRQ12 is used for any other device<br/>than ComRedirector. If this is the case, re-assign<br/>ComRedirector to free IRQ. (See Note 2.)</li> </ol> |                                       |                                                                                                    |

|                             | il I echnic                                                                                    | al <b>B</b> ulletin                                                                                                    | P                                                                                                    | <b>AGE:</b> 3/14                                                                                                   |                                      |
|-----------------------------|------------------------------------------------------------------------------------------------|----------------------------------------------------------------------------------------------------|----------------------------------------------------------------------------------------------------|----------------------------------------------------------------------------------------------------|--------------------------------------|
| Model: LFO (                | OfficeStyler)                                                                                  | Date: 15-Nov-97                                                                                                    | No: 003 <i>C</i>                                                                                                    |                                                                                                    |                                      |
| Right after<br>Installation | PC does not shut down<br>Or<br>PC does not restart<br>Or<br>Error messages on<br>restarting PC | <ol> <li>Check whether COM<br/>than ComRedirector.<br/>Redirector to free CO<br/>however, that 16-bit<br/>only between COM1</li> <li>Check System.ini for<br/>[386Enh] section. If r<br/>Device=C:•OFST10•SUMO<br/>Device=C:•OFST10•WEM</li> </ol> | 14 is used for any<br>If this is the case<br>OM port with "Aut<br>PC fax applicatio<br>and COM4. (See<br>the following state<br>the following state<br>ot included, add<br>DVMI.386<br>U387.386 | v other device<br>e, re-assign Com<br>o" mode. Note,<br>ons can function<br>e Note 2.)<br>atements in the<br>them. |                                      |
|                             | T10 (server) cannot be<br>recognized from another<br>PC on the network.                        | <ol> <li>Check whether the net</li> <li>Can other PCs on t</li> <li>Can files be shared</li> </ol>                                                                                                    | twork is working<br>the network be fo<br>d?                                                                                                    | properly<br>bund?                                                                                                  |                                      |
| Operation                   | Printing error / Malfunction                                                                   | 1. Check the connection<br>Check the LPT1 BIOS s<br>EPP mode. The way to o<br>to the PC' s manual.                                                                                                    | n of the printer ca<br>etting. It does no<br>check depends o                                                                                                    | able.<br>t function with<br>on the PC. Refer                                                                       |                                      |
|                             | No Printing / Printer console<br>cannot be opened                                              | <ol> <li>Check System.ini for<br/>[386Enh] section. If r<br/>Device=C:•OFST10•SUMO<br/>Device=C:•OFST10•WEM</li> </ol>                                                                                                    | the following stand<br>tincluded, add<br>DVMI.386<br>U387.386                                                                                                    | tements in the them.                                                                                               | Note. Improved by ver.1.27 or later. |
|                             | No printing with DOS applications                                                              | <ol> <li>Launch Printer Cons<br/>the Printing mode fro<br/>dialog.</li> </ol>                                                                                                    | ole and choose "<br>om the DOS Print                                                                                                    | direct to port" as<br>ing Options                                                                                  |                                      |

Note 1: This special mode is available as a temporary action from version 1.25

Note 2: The system resource for OFS T10 is automatically set up with the following versions.

Europe / Asia :Version 1.25 or later US

:Version 1.26 or later

Note 3: This file is created by version 1.27 or later

Note 4: This may happen with Windows98 and part of Windows95 OSR2 version.

This was fixed from version 1.27 or later.

### Technical Bulletin

**RTB** Correction

Reissue date:15-Oct-98

The items in bold italic have been corrected or added.

| Model: LFO Da                         |                 |               | Date: 15-Dec-97 |                  | No: 006 <i>C</i>   |
|---------------------------------------|-----------------|---------------|-----------------|------------------|--------------------|
| Subject: Office Styler Update History |                 |               |                 | Prepared by: Y.T | amaoka             |
| From: QAC Field Information Dept.     |                 |               |                 |                  |                    |
| Classification:                       | Troubleshooting | Part informat |                 | tion Actior      | n required         |
|                                       | Mechanical      | Electric      | al              | Servic           | ce manual revision |
| Paper path Transi                     |                 | Transm        | it/rec          | eive 🗌 Retro     | fit information    |
|                                       | Other ( )       |               |                 |                  |                    |

| RC | RE | ASIA |  |
|----|----|------|--|
| *  | *  | *    |  |
### RIGOH Technical Bulletin

Model: LFO

Date: 15-Dec-97

No: 006**C** 

Office Styler T10 USA Ver 1.27 Release Notice

Improved by Version 1.27

| No.      | Problem solved                                                                                                    | Condition                            | Note                                                                                                    |
|----------|----------------------------------------------------------------------------------------------------|--------------------------------------|----------------------------------------------------------------------------------------------------|
| 1.27-007 | Error message "sumomon.dll cannot replaced"<br>when re-installing OFST10 even after running the<br>"uninstall" program. | Windows98 and some<br>Windows95 OSR2 | <i>Delete sumomon.dll after<br/>restarting the PC in DOS<br/>mode. (This cannot be done<br/>in a DOS window.)</i> |

For earlier modifications, see RTBs 6 to 6B.

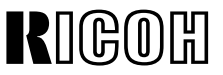

## Technical Bulletin

| Model: LFO                                     |                 |          | Dat     | :e: 15-Deo | c-98      | No.: 016          |
|------------------------------------------------|-----------------|----------|---------|------------|-----------|-------------------|
| Subject: Note when removing the exposure glass |                 |          |         | Prepared   | d by: Y.T | amaoka            |
| From: QAC Field Information Dept.              |                 |          |         |            |           |                   |
| Classification:                                | Troubleshooting | Part inf | orma    | tion       | Action    | n required        |
|                                                | Mechanical      | Electric | al      |            | Servic    | e manual revision |
| l                                              | Paper path      | Transm   | iit/rec | eive       | Retro     | fit information   |
|                                                | Other ()        |          |         |            |           |                   |

Field Service Manual, Page 6-5

Additional remarks while removing the exposure glass.

While removing the exposure glass, a white plastic piece which is held between the glass and R1 pressure roller should drop into scanner unit.

Put the piece back between the glass and roller when re-assembling, otherwise a scanner error may occur.

Note: This plastic part ensures that documents contact the exposure glass properly, but is missing from the parts catalog. (The part number is H5231310; ADF guide - R1)

| RC | REBV | ASIA |  |
|----|------|------|--|
| *  | *    | *    |  |

# RIGOH

## Technical Bulletin

**PAGE: 1/1** 

Reissued: 15-Jul-99

Model: LFO (LSO)

Date: 15-Mar-99

No.: RA523017a

#### **RTB Correction**

The items in bold italics have been corrected or added.

| Subject: Error Codes |                                                                                               |                                                                                | Prepared by: Y. Tamaoka |                                                                                                    |
|----------------------|-----------------------------------------------------------------------------------------------|--------------------------------------------------------------------------------|-------------------------|----------------------------------------------------------------------------------------------------|
| From: GTSS Fiel      | d Information Dept.                                                                           |                                                                                |                         |                                                                                                    |
| Classification:      | <ul> <li>Troubleshooting</li> <li>Mechanical</li> <li>Paper path</li> <li>Other ()</li> </ul> | <ul> <li>Part information</li> <li>Electrical</li> <li>Transmit/rec</li> </ul> | tion<br>eive            | <ul> <li>Action required</li> <li>Service manual revision</li> <li>Retrofit information</li> </ul> |

The following error codes are missing from the manual.

- 9-90 The home position sensor does not turn on when the scanner carriage returns to the home position
- 9-91 The home position sensor does not turn off when starting book scanning mode
- 9-92 The home position sensor does not turn on in scanner carriage detection mode
- 9-93 The home position sensor does not turn off in scanner carriage detection mode
- 9-94 The scanner carriage is not in the right position to start ADF scanning mode

\*Some of these codes appear on the LSO too.

#### Suggested cause/action

Check the book scanner motor, drive mechanism, and home position sensor.

| RC | REBV | ASIA |  |
|----|------|------|--|
| *  | *    | *    |  |

| RIGORI Technical Bull |                                                                                               |                          |                        | etin            | <b>PAGE: 1/1</b>                                       |
|-----------------------|-----------------------------------------------------------------------------------------------|--------------------------|------------------------|-----------------|--------------------------------------------------------|
| Model: LFO            |                                                                                               |                          | Dat                    | e: 30-Apr-99    | No.: RH523018                                          |
| Subject: Group N      | Number 0                                                                                      |                          |                        | Prepared by: Y. | Tamaoka                                                |
| From: Technical       | Service Dept., GTS Division                                                                   |                          |                        |                 |                                                        |
| Classification:       | <ul> <li>Troubleshooting</li> <li>Mechanical</li> <li>Paper path</li> <li>Other ()</li> </ul> | Part inf Electric Transm | ormat<br>al<br>iit/rec | tion            | on required<br>ice manual revision<br>ofit information |

This feature is not mentioned in the manuals.

Group number "0" is defined as a "GENERAL GROUP".

When "0" is specified as the Group number, all destinations included in Groups 1 to 3 are programmed as the destination.

Even if the same destination is included in different Groups, the stored documents are sent just once for each destination.

This is the same in F/LX7.

| RC | REBV | ASIA |  |
|----|------|------|--|
| *  | *    | *    |  |

# RIGOH

## Technical Bulletin

Reissued: 31-May-99

Model: LFO

Date: 15-Oct-98 No.: |

No.: H523013a

### **RTB Correction**

The items in bold italics have been corrected or added.

The items with a line drawn through them have been deleted.

| Subject: Printing image skew |                                                |                                                                            | Prepared by: Y.Tamaoka |                                                                                                    |
|------------------------------|------------------------------------------------|----------------------------------------------------------------------------|------------------------|----------------------------------------------------------------------------------------------------|
| From: Technical              | Service Dept., GTS Division                    |                                                                            |                        |                                                                                                    |
| Classification:              | Troubleshooting Mechanical Paper path Other () | <ul> <li>Part informa</li> <li>Electrical</li> <li>Transmit/rec</li> </ul> | tion<br>eive           | <ul> <li>Action required</li> <li>Service manual revision</li> <li>Retrofit information</li> </ul> |
|                              |                                                |                                                                            |                        |                                                                                                    |

### SYMPTOM

A horizontal line at the bottom is slanted when printed. The right end is higher than the left end by about 1 to 2 mm.

### CAUSE

- 1. Skewed at the registration roller section
- 2. Skewed at the transfer roller section

It is difficult to determine at which section the skew is produced by the printed image. However, the skewing occurs at the transfer roller section in most cases.

### SOLUTION

1. Replace pressure roller registration by modified one (H523 3366)

Regarding the skewing at the transfer roller section:

- 2. Attach the spacer chip (H523 2415) to the development unit as shown in the attached illustration.
- 3. Replace the transfer roller spring on the driven side and the spacer rollers on both sides
- 4. Replace the registration pressure roller if a short reg. pressure roller is used.

*Note: The long pressure roller is more effective in preventing skewing at the transfer roller section.* 

Countermeasure kit (H523 9800: Pressure roller W/Spacer chip) is whitens the above two parts noted above.

The "New countermeasure kit (H5239810: Kit spacer roller transfer – LFO)" contains all necessary parts mentioned above in the solution section.

| RC | REBV | ASIA |  |
|----|------|------|--|
| *  | *    | *    |  |

RIGOH

## Technical Bulletin

**PAGE: 2/4** 

Reissued: 31-May-99 Model: LFO Date: 15-Oct-98 No.: H523013a **1. ADD SPACER CHIP** Attach the spacer chip firmly by pressing it. 2. Remove OPC Front side of Machine 4. Put the spacer chip flat against this edge so that it does not stick out on the left or right. Spacer chip 3. Clean this surface

- 1) Remove the development unit
- 2) Remove the drum
- 3) Clean the surface of the development unit where the spacer chip will be attached (i.e. the front face of the development unit base, which forms the contact surface with the transfer roller assembly.)
- 4) Attach the spacer chip as shown above

Reissued: 31-May-99 Model: LFO

Date: 15-Oct-98

No.: H523013a

## 2. REPLACE THE TRANSFER ROLLER SPRING ON THE DRIVEN SIDE AND THE SPACER ROLLER ON BOTH SIDES

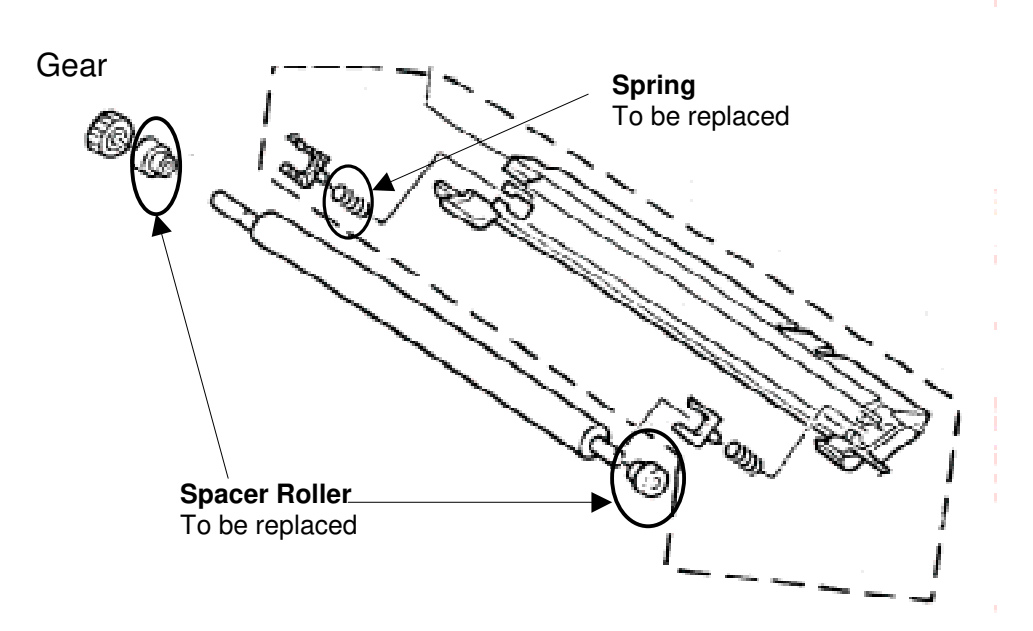

- 1) Detach the transfer roller assembly from the development unit together with the gear and two spacer rollers.
- 2) Remove the "Holder transfer roller left" (driven side) and replace the "Spring transfer roller". The tension of the new spring is slightly greater than the one you will replace.

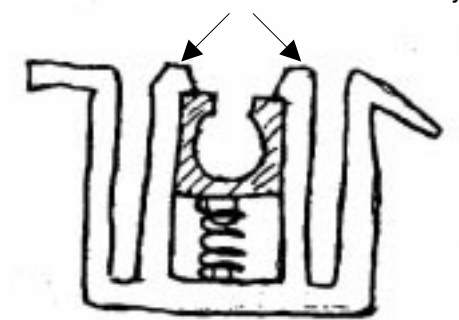

To remove the roller holder, push both notches outward simultaneously.

- 3) Replace both spacer rollers.
- 4) Remount the transfer roller assembly.

| пԹ   | $\mathbb{C}$ | חח  |  |
|------|--------------|-----|--|
| լլեշ | (1),         | וחו |  |

Reissued: 31-May-99

Model: LFO

Date: 15-Oct-98

No.: H523013a

## 3. REPLACE THE REGISTRATION PRESSURE ROLLER IF THE SHORTER ROLLER IS USED.

The length of the contact surface The shorter roller: 50 cm New one: 70 cm

## Technical Bulletin

| Model: Kaiser1, Schmidt1/3, FR4/6, FX4/6, FX7,<br>LSO, LFO, LX7 |                            |          | Date:        | 11-Jul-00        | No.: RGenF021       |
|-----------------------------------------------------------------|----------------------------|----------|--------------|------------------|---------------------|
| Subject: Modem turn-on level (NCU Parameter)                    |                            |          |              | Prepared by: Y.  | Okunishi            |
| From: Technical Services Dept., GTS Division                    |                            |          |              |                  |                     |
| Classification:                                                 | Troubleshooting            | Part     | informa      | tion Actio       | n required          |
|                                                                 | Mechanical                 | Elect    | trical       | 🗌 Serv           | ice manual revision |
| Paper path     Transmit/re                                      |                            | smit/rec | eive 🗌 Retro | ofit information |                     |
|                                                                 | Other (Technical Informati | on)      |              |                  |                     |

Please note the following points when setting the modem turn-on level:

1) Schmidt 3 Service Manual, pg. 4-49: The maximum value at the address (NCU Parameter) for the modem turn-on level (incoming signal detection level) is 1F(h).

Of the 8 bits, only the first 5 are used. Therefore, if the input were 20(h), the 5 bits would be 00000.

2) The level is calculated by the following equations:

RIGOH

| Kaiser1, Schmidt1/3:<br>Modem carrier on:<br>off: | = (-33dB) – (0.5 x N)<br>= (-33dB) – (0.5 x N) – (3dB) |
|---------------------------------------------------|--------------------------------------------------------|
| FX4/6 LSO FX7 LSO                                 |                                                        |
| Modom corrier on:                                 | = (27 dP) (0.5 v N)                                    |
|                                                   | $= (-370B) = (0.5 \times N)$                           |
| off:                                              | = (-37 dB) - (0.5 x N) - (3 dB)                        |
| FR4/6 <sup>.</sup>                                |                                                        |
| Modom corrior on:                                 | -33dP(N-00b)                                           |
| would the carrier off.                            |                                                        |
|                                                   | = -38dB (N= 01h – 0Ah)                                 |
|                                                   | = -43dB (N= 0Bh – 14h)                                 |
|                                                   | = -48dB (N= 15h – 1Fh)                                 |
| off:                                              | = (above value – 3dB)                                  |

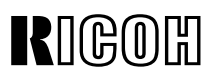

## Technical Bulletin

| Model: FR Series (H551/H552)                       |                 |                  | Date: 15-Jul-03 |                           | No.: RH551023           |  |
|----------------------------------------------------|-----------------|------------------|-----------------|---------------------------|-------------------------|--|
| Subject: Laser Unit                                |                 |                  |                 | Prepared by: A. Ishiyama  |                         |  |
| From: 1st Tech. Support Sec. Service Support Dept. |                 |                  |                 |                           |                         |  |
| Classification:                                    | Troubleshooting | 🛛 Part inf       | ormat           | tion Action               | Action required         |  |
|                                                    | Mechanical      | Electrical       |                 | Servic                    | Service manual revision |  |
|                                                    | Paper path      | Transmit/receive |                 | eive Retrofit information |                         |  |
|                                                    | Other ()        |                  |                 |                           |                         |  |

### Symptom

Polygon Mirror Motor error: SC 3-31.

#### Cause

The edge of the Polygon Mirror Motor shaft can sometimes contact the Mylar affixed to the underside of the laser unit (H5522042), causing a reaction between the Mylar's adhesive and the oil inside the shaft, triggering SC3-31.

### Action

#### **Production line:**

The shape of the Mylar has been changed to ensure a gap between the Mylar and motor shaft. In addition, the adhesive is not applied to the center of the Mylar (the area just below the shaft).

#### In the field:

Replace with the modified Polygon Mirror Motor, which includes the modified Mylar. See MB MH551022 for details.

| Old part | New part | Description          | Q'ty | Int |
|----------|----------|----------------------|------|-----|
| number   | number   |                      |      |     |
| H5522042 | H5522045 | Laser Plotter Unit   | 1→1  | X/O |
| H5525040 | H5529100 | Polygon Mirror Motor | 1→1  | X/O |

#### Note:

- 1. When installing for the first time, be sure to replace the new motor and Mylar together as a set.
- 2. The Polygon Mirror Motor itself has not been changed. The new P/N (H5529100) consists of the same motor plus the new Mylar.
- 3. This symptom does not occur with laser units used on other F/L series products (e.g. FX6/FX4/LSO/LFO), because the motor shaft and Mylar do not contact one another.

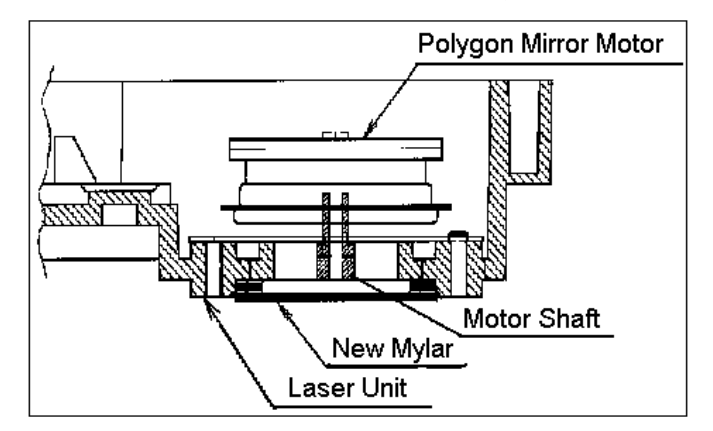